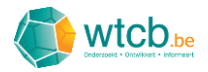

# Handleiding digitale onderhoudsgids

# Inhoud

| 1  | Aan     | meld   | len                                                    | 3  |
|----|---------|--------|--------------------------------------------------------|----|
|    | 1.1     | WT     | CB-account controleren, resetten of aanmaken           | 3  |
|    | 1.2     | Оре    | enen van de digitale onderhoudsgids                    | 4  |
| 2  | Star    | tpag   | ina                                                    | 6  |
|    | 2.1     | Таа    | l instellen                                            | 6  |
|    | 2.2     | Nav    | rigatie                                                | 7  |
|    | 2.3     | Hul    | p en feedback                                          | 7  |
| 3  | Een     | nieu   | we onderhoudsgids aanmaken                             | 9  |
|    | 3.1     | Onc    | derhoudsmaatregelen uit bibliotheek toevoegen          | 9  |
|    | 3.1.    | 1      | Navigatie                                              | 10 |
|    | 3.1.    | 2      | Individuele onderhoudsmaatregelen selecteren           | 12 |
|    | 3.1.    | 3      | Groepen onderhoudsmaatregelen selecteren               | 14 |
|    | 3.1.    | 4      | Zoekfunctie                                            | 15 |
|    | 3.1.    | 5      | Maatregelen toevoegen                                  | 15 |
|    | 3.2     | Eige   | en onderhoudsmaatregelen toevoegen                     | 17 |
|    | 3.2.    | 1      | Maatregelen toevoegen onder een bestaande titel        | 17 |
|    | 3.2.    | 2      | Maatregelen toevoegen onder een nieuwe titel           | 22 |
|    | 3.3     | Onc    | derhoudsgids opslaan                                   | 26 |
| 4  | Nav     | igere  | en, zoeken en aanpassen in een digitale onderhoudsgids | 28 |
|    | 4.1     | Nav    | rigeren                                                | 28 |
|    | 4.2     | Zoe    | ken                                                    | 29 |
|    | 4.3     | Aan    | passen                                                 | 29 |
|    | 4.3.    | 1      | Naam en beschrijving                                   | 29 |
|    | 4.3.    | 2      | Nieuwe maatregelen toevoegen                           | 30 |
|    | 4.3.    | 3      | Een bestaande titel aanpassen                          | 31 |
|    | 4.3.    | 4      | Een bestaande maatregel aanpassen                      | 32 |
|    | 4.3.    | 5      | Aanpassingen opslaan                                   | 34 |
| 5  | Digi    | tale o | onderhoudsgidsen beheren                               | 35 |
| 6  | Een     | digit  | ale onderhoudsgids exporteren naar PDF                 | 36 |
| 7  | Trou    | ubles  | hooting                                                | 37 |
|    | 7.1     | Sne    | lle remedies                                           | 37 |
|    | 7.1.    | 1      | Browser herladen                                       | 37 |
| Ha | andleid | ling d | ligitale onderhoudsgids V1.0                           | 1  |

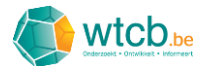

| 7.1.2   | Uit- en inloggen op de webapplicatie                   | 37 |
|---------|--------------------------------------------------------|----|
| 7.2 Spe | cifieke problemen                                      | 38 |
| 7.2.1   | De knop 'Opslaan' blijft hangen op 'Bezig met opslaan' | 38 |
| 7.2.2   | Eigen toegevoegde maatregelen zijn niet zichtbaar      | 38 |

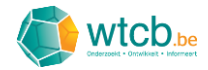

# 1 Aanmelden

# 1.1 WTCB-account controleren, resetten of aanmaken

Om aan te melden op de digitale onderhoudsgids, heb je een WTCB-account nodig. Ga naar de WTCB-website en klik rechtsboven op 'Account' of gebruik deze <u>link</u>.

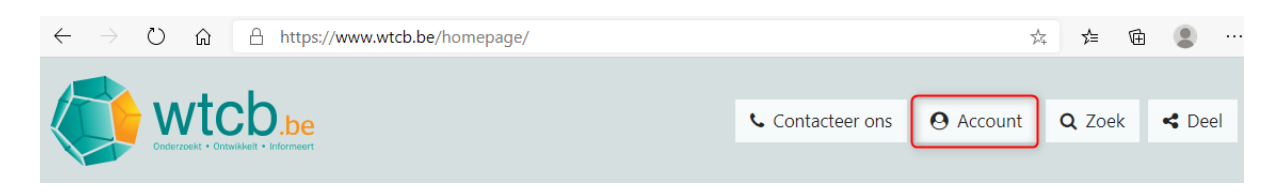

Vul vervolgens je gebruikersnaam en persoonlijk wachtwoord in en klik op 'Aanmelden'. Je account zal dan gecontroleerd worden. Als het aanmelden gelukt is, mag je verdergaan naar § 1.2.

| wtcb.be<br>Ontrzekt - Orswadet - Informert                                                                                     |                                | Contacteer ons                                                                                                    | 🛛 Account | <b>Q</b> Zoek | < Deel |
|----------------------------------------------------------------------------------------------------|--------------------------------|----------------------------------------------------------------------------------------------------|-----------|---------------|--------|
| Account -                                                                                                    |                                |                                                                                                    |           |               |        |
| Account<br>Met je persoonlijke account kan je tal van onze diensten gebruiken. Meld je aan<br>Aanmelden                        | of maak een nieuwe             | account aan.                                                                                                    |           |               |        |
| Heb je al een account? Meld je dan snel aan<br>Gebruikersnaam voornaam.naam@bedrijf.be<br>Wachtwoord Uw persoonlijk wachtwoord | Nog geen accour<br>E-mailadres | ? Een nieuwe maken is zo gebeurd.<br>voornaam.naam@bedrijf.be<br>Dit persoonlijk e-mailadres wordt voor alle verdere<br>communicatie gebruikt én vormt de gebruikersnaam van uw |           | van uw        |        |
| Aanmelden Wachtwoord vergeten?                                                                                                 |                                | account.<br>Volgende >                                                                                                    |           |               |        |

Indien je al een account hebt maar je het wachtwoord niet meer kan herinneren, kan je op de link 'Wachtwoord vergeten?' klikken en de instructies volgen om een nieuw wachtwoord in te stellen.

Als je nog geen account hebt, kan je er één aanmaken door in het kadertje aan de rechterkant je emailadres in te vullen en de instructies te volgen.

Als het aanmelden gelukt is, kom je op onderstaande pagina terecht.

| <b>V</b>  | vtcb.be       |                    | Contacteer ons | O Account | Q Zoek | d Deel |
|-----------|---------------|--------------------|----------------|-----------|--------|--------|
| Account • |               |                    |                |           |        |        |
| A         | count         |                    |                |           |        |        |
| A         | anmelden      |                    | € Afmelden     |           |        |        |
| G         | ebruikersnaam | 10-11-0-10-000-10- |                |           |        |        |
| v         | /achtwoord    |                    |                |           |        |        |
|           |               |                    |                |           |        |        |

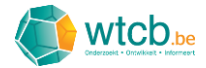

# 1.2 Openen van de digitale onderhoudsgids

De digitale onderhoudsgids is terug te vinden onder 'Rekentools' op de pagina 'Hulpmiddelen'. Klik op 'Account' en vervolgens op 'Hulpmiddelen' om de pagina te openen.

| wtcb.be<br>Character + Oresulter + Informert                                      |                      |            |
|-----------------------------------------------------------------------------------|----------------------|------------|
| Account -                                                                         |                      |            |
| Het WTCB<br>Diensten<br>Agenda<br>Hulpmiddelen 2<br>Nieuws<br>Onderzoeksprojecten | Account<br>Aanmelden | 🕞 Afmelden |
| Publicaties                                                                       | Wachtwoord           |            |

Klik vervolgens op het nieuw verschenen keuzemenu en kies 'Rekentools' in het dropdownmenu.

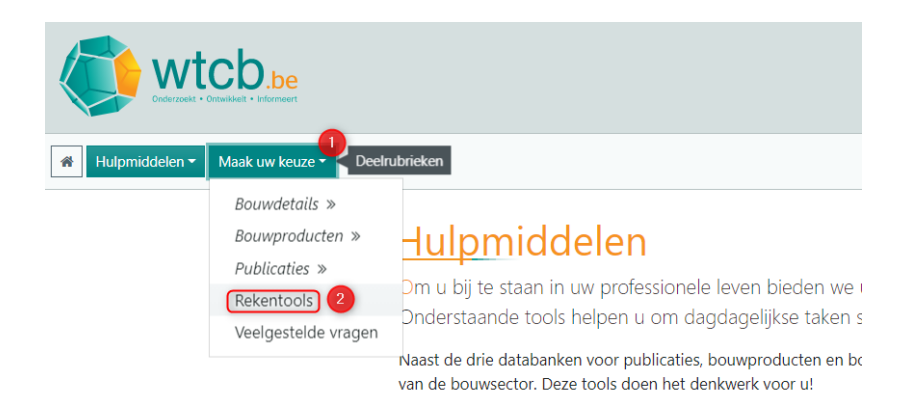

Klik op het nieuw verschenen keuzemenu en kies 'Onderhoudsgids' in het dropdownmenu.

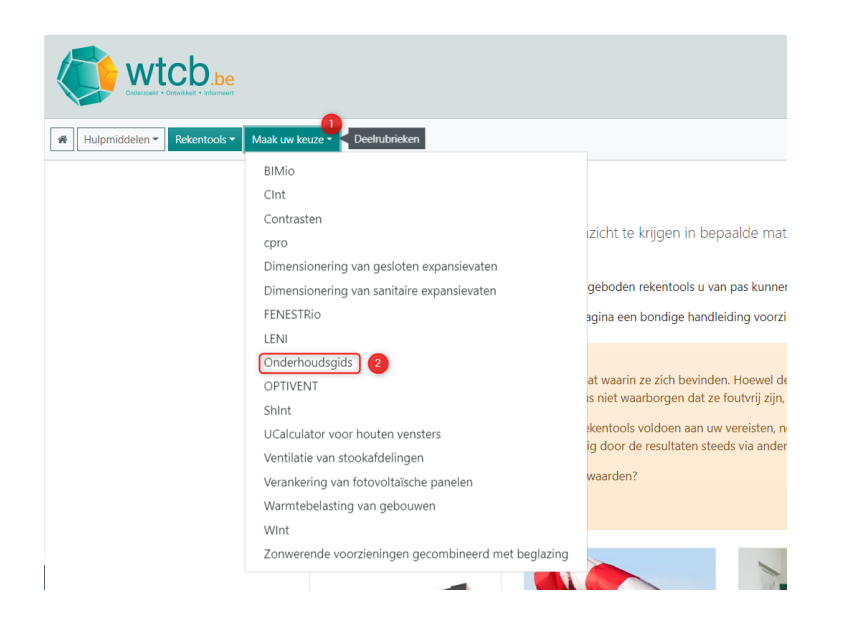

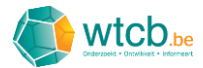

Op deze pagina vind je meer informatie over de digitale onderhoudsgids en een knop om deze te openen. Je kan de digitale onderhoudsgids ook rechtstreeks openen via deze link: <u>https://tools.wtcb.be/onderhoudsgids</u>

Vul op de volgende pagina je WTCB-logingegevens in en klik op 'Inloggen'.

| wtcb.be<br>Orderzeekt • Ontwikkelt • Informeert               |
|---------------------------------------------------------------|
|                                                               |
| Welkom                                                        |
| Je e-mailadres                                                |
| Voer hier je e-mailadres in.                                  |
| Verpflicht veld<br>Je wachtwoord                              |
| Vul hier je wachtwoord in.                                    |
| Wachtwoord vergeten?                                          |
| Heb je nog geen geregistreerde account?<br>Registreer je hier |

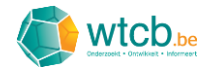

# 2 Startpagina

Wanneer je voor de eerste keer inlogt op de digitale onderhoudsgids, ziet de startpagina er als volgt uit:

| Onderhoudsgids                 |              | 맘 Applicaties ✓ ③ Help & contact ✓<br>參 Mijn onderhoudsgidsen + № | Account V |
|--------------------------------|--------------|-------------------------------------------------------------------|-----------|
| <b>-</b>                       |              |                                                                   |           |
| Mijn onderhoudsgidsen          |              | Q Zoeken                                                          |           |
| Vaam                           | Aanmaakdatum | Datum gewijzigd Acties                                            |           |
| Geen onderhoudsgidsen gevonden |              |                                                                   |           |
|                                |              |                                                                   |           |

# 2.1 Taal instellen

Om de taal in te stellen, beweeg je met de cursor over 'Account' en klik je in het dropdownmenu op 'Profiel'.

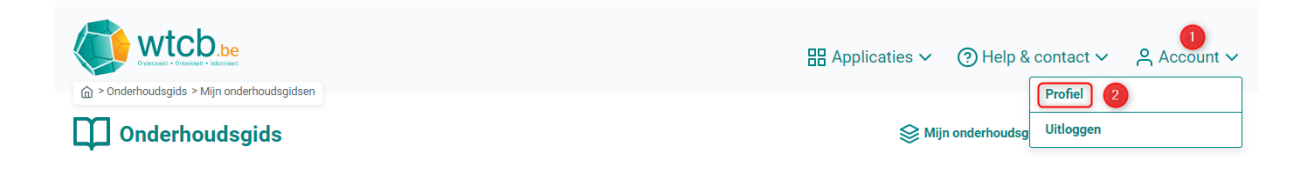

Klik in het volgende venster op 'Aanpassen' om de taal van de digitale onderhoudsgids te wijzigen.

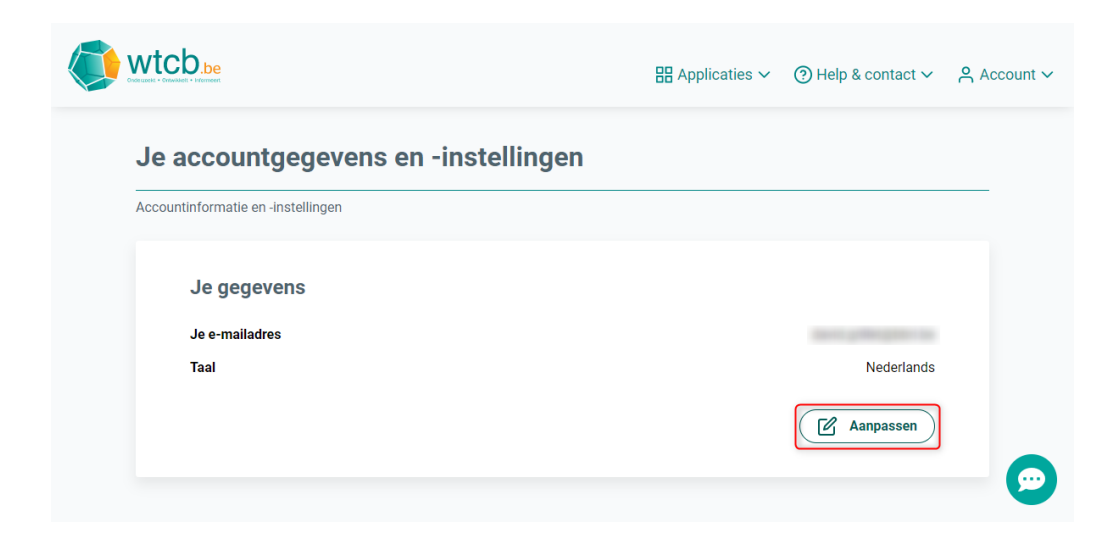

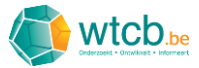

Klik op het pijltje om het dropdownmenu te openen en kies vervolgens de gewenste taal.

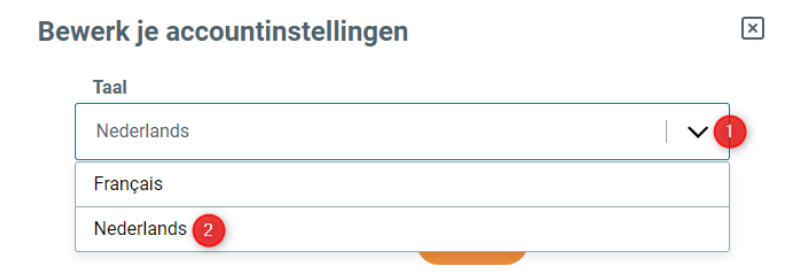

#### Klik tot slot op 'Opslaan'.

| Be | verk je accountinstellinge     | en      |        | × |
|----|--------------------------------|---------|--------|---|
|    | Taal                           |         |        |   |
|    | Nederlands                     |         | $\sim$ |   |
|    | Bepaal de taal van de website. |         |        |   |
|    | Annuleren                      | Opslaan |        |   |

### 2.2 Navigatie

Om vanop om het even welke pagina terug te keren naar de startpagina, beweeg je met de cursor over 'Applicaties' en kies je vervolgens 'Onderhoudsgids'.

| wtcb.be                                    | Applicaties ~      | ⑦ Help & contact ∨ ♀ Account ∨               |
|--------------------------------------------|--------------------|----------------------------------------------|
| 🕅 > Onderhoudsgids > Mijn onderhoudsgidsen | FENESTRio          |                                              |
| Onderhoudsgids                             | D Onderhoudsgids 2 | ijn onderhoudsgidsen + Nieuwe onderhoudsgids |

# 2.3 Hulp en feedback

Indien er een probleem is met de applicatie of je ideeën hebt om de tool te verbeteren, kan je de 'Feedback'-sectie gebruiken. Om deze te openen, heb je twee mogelijkheden:

- je klikt op het tekstballonnetje rechts onderaan de pagina
- je beweegt de cursor boven 'Help & contact' rechts bovenaan en je kiest in het dropdownmenu voor 'Stuur feedback'.

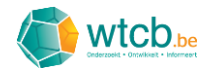

| wtcb.be                             | Help & contact     Applicaties ~ ③ Help & contact |
|-------------------------------------|---------------------------------------------------|
|                                     | Over WTCB-tools                                   |
| Je accountgegevens en -instellingen | Privacy                                           |
| Accountinformatie en -instellingen  | Disclaimer                                        |
|                                     | © WTCB - 2020                                     |
| Je gegevens                         |                                                   |
| Je e-mailadres                      | david.grillet@bbri.be                             |
| Taal                                | Nederlands                                        |
|                                     | Aanpassen                                         |
|                                     |                                                   |

In het venster dat verschijnt, kan je in een korte tekst je probleem of idee beschrijven. Om het wat duidelijker te maken, voeg je best een screenshot toe door op de oranje knop 'Voeg een screenshot toe ter verduidelijking' te klikken. Vul vervolgens de korte evaluatie in en klik op de oranje knop 'Verzenden'.

| Feedback                                                                                                    | × |
|----------------------------------------------------------------------------------------------------|---|
| Loopt er iets mis op de pagina of heb je feedback<br>over bepaalde aspecten? Laat het ons zeker weten!                                               |   |
| Je feedback                                                                                                    | _ |
| 1 Voer hier je feedback in.                                                                                                    |   |
| Verplicht veld                                                                                                    |   |
| 2<br>Noeg een screenshot toe ter verduidelijking.<br>Geen afbeelding toegevoegd                                                                      |   |
| <ul> <li>Zou je dit platform en zijn applicaties aanraden aan collega's en vrienden?</li> <li>Zeer zeker</li> <li>Geen idee</li> <li>Neen</li> </ul> |   |
| Annuleren Verzenden 4                                                                                                    |   |

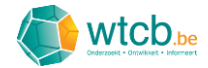

# 3 Een nieuwe onderhoudsgids aanmaken

Klik op 'Nieuwe onderhoudsgids' om een nieuwe digitale onderhoudsgids aan te maken.

| ⊞ Applicaties ✓   ⑦ Help & contact ✓   , |
|------------------------------------------|
| S Mijn onderhoudsgidsen                  |

Op de pagina die vervolgens verschijnt, kan de onderhoudsgids samengesteld worden. Via het dropdownmenu kan je ook de taal (Nederlands of Frans) instellen.

| constant - Constant - Viniment<br>rhoudsgids > Mijn onderhoudsgidsen > Nieuwe onderhoudsgids                                                                                                    | 器 Applicaties ∽ ⑦ Help & contact ∽ 옥 Account ∽                                       |
|----------------------------------------------------------------------------------------------------|--------------------------------------------------------------------------------------|
| nderhoudsgids                                                                                                    | S Mijn onderhoudsgidsen + Nieuwe onderhoudsgids                                      |
| Nieuwe onderhoudsgids<br>Onderhoudsgids<br>Op basis van de 'Onderhoudsgids voor duurzame gebouwen' van het<br>WTCB wordt een nieuwe onderhoudsgids op maat opgesteld. Je kan<br>onderhoudsmaatregelen toevoegen uit de bibliotheek of eigen<br>onderhoudsmaatregelen toevoegen. Deze onderhoudsgids wordt bij<br>de onlevering van het project ter baschikking ongesteld van de bruwheer | Annuleren Opsiaan als                                                                |
| Selecteer de taalversie waarin je wil werken          Nederlands          ✓          Je kan te allen tijde veranderen van taalversie                                                                                                    | + Onderhoudsmaatregelen uit bibliotheek<br>+ Eigen onderhoudsmaatregelen toevoegen ~ |
| Je hebt nog geen onderhoudsmaatregelen toegevoegd aan je ond<br>Voeg deze toe via de opties bovenaan.                                                                                                    | derhoudsgids.                                                                        |

In de digitale onderhoudsgids kan je een selectie maken van de gewenste maatregelen uit de 'Onderhoudsgids voor duurzame gebouwen van het WTCB' die in een bibliotheek opgenomen zijn. Deze kan je dan aanvullen met eigen onderhoudsmaatregelen. De uit de bibliotheek geïmporteerde maatregelen kunnen bovendien ook aangepast worden.

V1.0

# 3.1 Onderhoudsmaatregelen uit bibliotheek toevoegen

Klik op 'Onderhoudsmaatregelen uit bibliotheek'.

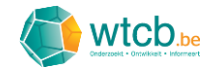

| <ul> <li>○ Onderhoudsgids &gt; Mijn onderhoudsgidsen &gt; Nieuwe onderhoudsgids</li> <li>○ Onderhoudsgids</li> </ul>                                                                                                    | 맘 Applicaties > ③ Help & contact > 옥 Account ><br>參 Mijn onderhoudsgidsen + Nieuwe onderhoudsgids |
|----------------------------------------------------------------------------------------------------|---------------------------------------------------------------------------------------------------|
| <b>Nieuwe onderhoudsgids</b><br>Onderhoudsgids<br>Op basis van de 'Onderhoudsgids voor duurzame gebouwen' van het<br>WTCB wordt een nieuwe onderhoudsgids op maat opgesteld. Je kan<br>onderhoudsmaatregelen toevoegen uit de bibliotheek of eigen<br>onderhoudsmaatregelen toevoegen. Deze onderhoudsgids wordt bij<br>de oplevering van het project ter beschikking gesteld van de bouwheer. | Annuleren Opslaan als                                                                             |
| Selecteer de taalversie waarin je wil werken         Nederlands          Je kan te allen tijde veranderen van taalversie          Je hebt nog geen onderhoudsmaatregelen toegevoegd aan je o          Voeg deze toe via de opties bovenaan.                                                                                                    | + Onderhoudsmaatregelen uit bibliotheek<br>+ Eigen onderhoudsmaatregelen toevoegen >              |

### 3.1.1 Navigatie

Het volgende venster geeft een overzicht van alle maatregelen, onderverdeeld in een boomstructuur. Om de volledige structuur te kunnen zien, beweeg je met je cursor boven de maatregel (de achtergrondkleur verandert) en klik je op het pijltje links van het keuzevakje.

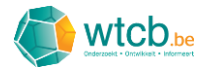

×

| <ul> <li>Alle maatregelen uitvouwen</li> </ul> | Q Zoeken         |
|------------------------------------------------|------------------|
| 1 ZUIVERING EN INGEGRAVEN LEIDINGEN            |                  |
| >  1.1 BEHANDELINGSTOESTELLEN VOOR AFVALWATE   | ĒR               |
| > 1.2 ONDERDELEN VAN INGEGRAVEN LEIDINGEN      |                  |
| > 2 STRUCTUREN                                 |                  |
| > 🗋 3 DAKEN                                    |                  |
| >                                              |                  |
| >  5 SLUITINGEN EN BINNENAFWERKINGEN           |                  |
| > 🗌 6 TECHNIEKEN VOOR FLUÏDA                   |                  |
|                                                |                  |
| Annuleren                                      | evoegen aan gids |

Gebruik het scrolwieltje op je muis of de scrolbalk aan de rechterkant om door de maatregelen te scrollen.

|                                                                                                    | uitvouwen                                                                                                    | Q Zoeken                                                                                                   |  |
|----------------------------------------------------------------------------------------------------|----------------------------------------------------------------------------------------------------|----------------------------------------------------------------------------------------------------|--|
| ) 1 ZUIVERING EN INGE                                                                                                    | GRAVEN LEIDINGEN                                                                                                    |                                                                                                    |  |
| 1.1 BEHANDELING                                                                                                    | STOESTELLEN VOOR AFVALWAT                                                                                                    | ER                                                                                                    |  |
| <ul> <li>Vetafscheiders</li> <li>visueel onder<br/>leidingen die h</li> <li>nazicht en vri</li> <li>reiniging (en</li> </ul> | s, koolwaterstofafscheiders en sli<br>zoek van de staat en de dichtheid<br>et toestel binnenkomen en van d<br>jmaken van de verluchtingspijp, i<br>dan vooral van de filter en de ever<br>P | ibafscheiders :<br>d van de afsluiting, van de<br>e eventuele toegangen<br>ndien nodig<br>ntuele vlotter). |  |
| Periodiciteit:                                                                                                    |                                                                                                    |                                                                                                    |  |
| Periodiciteit:<br>Bezinkputten r<br>• nazicht van d<br>• reiniging van                                                       | net slibopslag :<br>e staat van de bezinkput en van d<br>de bezinkput en van de slibopsla                                                                                                   | le aansluitingen met de leidingen<br>gkorf.                                                                |  |
| Periodiciteit:<br>Bezinkputten r<br>• nazicht van d<br>• reiniging van<br>Periodiciteit:                                     | net slibopslag :<br>e staat van de bezinkput en van d<br>de bezinkput en van de slibopsla<br>1J-3J                                                                                          | de aansluitingen met de leidingen<br>gkorf.                                                                |  |

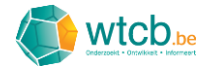

Om de volledige lijst snel terug in te vouwen, kan je eerst alle maatregelen uitvouwen door op de knop 'Alle maatregelen uitvouwen' te klikken en vervolgens via de knop 'Alle maatregelen invouwen' alle velden weer invouwen.

| eg onderhoudsmaatregelen toe uit bibliotheek                                                                                                    | ×                                                      |
|----------------------------------------------------------------------------------------------------|--------------------------------------------------------|
| Alle maatregelen uitvouwen                                                                                                    |                                                        |
| V 🔲 1 ZUIVERING EN INGEGRAVEN LEIDINGEN                                                                                                    |                                                        |
| > 📃 1.1 BEHANDELINGSTOESTELLEN VOOR AFVALWATER                                                                                                    |                                                        |
| > 🔽 1.2 ONDERDELEN VAN INGEGRAVEN LEIDINGEN                                                                                                    |                                                        |
| > 2 STRUCTUREN                                                                                                    |                                                        |
| V 🗹 3 DAKEN                                                                                                    |                                                        |
| S 3.1 DAKVLOERELEMENTEN                                                                                                    |                                                        |
| S I 3.2 OPVANG EN AFVOER VAN WATER OP HET DAK                                                                                                    |                                                        |
| > 🗹 3.3 DAKBEDEKKING DAKAFDICHTING                                                                                                    |                                                        |
| -                                                                                                    |                                                        |
| Annuleren Toevoegen aan gids                                                                                                    |                                                        |
| ✓ Alle maatregelen invouwen                                                                                                    | Q Zoeken                                               |
| ✓                                                                                                    |                                                        |
| ✓ ■ 1.1 BEHANDELINGSTOESTELLEN VOOR AFVALWATER                                                                                                    |                                                        |
| <ul> <li>Vetafscheiders, koolwaterstofafscheiders en slibafscheide</li> <li>visueel onderzoek van de staat en de dichtheid van de afs<br/>leidingen die het toestel binnenkomen en van de eventuele</li> <li>nazicht en vrijmaken van de verluchtingspijp, indien nodig</li> <li>reiniging (en dan vooral van de filter en de eventuele vlott</li> </ul> | ers :<br>sluiting, van de<br>e toegangen<br>g<br>ter). |
| Periodiciteit: P                                                                                                    |                                                        |
| <ul> <li>Bezinkputten met slibopslag :</li> <li>nazicht van de staat van de bezinkput en van de aansluiti</li> <li>reiniging van de bezinkput en van de slibopslagkorf.</li> </ul>                                                                                                    | ingen met de leidingen                                 |
| Periodiciteit: 1J-3J                                                                                                    | de afmatingan van de                                   |
| Annuleren Toevoegen a                                                                                                    | aan gids                                               |

### 3.1.2 Individuele onderhoudsmaatregelen selecteren

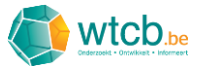

Om een individuele onderhoudsmaatregel toe te voegen, vink je het vakje bij de betreffende maatregel aan.

| Bezinkputten m<br>• nazicht van de<br>• reiniging van d                                             | net slibopslag :<br>e staat van de bezinkput en van de aansluitingen met de leidingen<br>fe bezinkput en van de slibopslagkorf.                                                                                                    |  |
|----------------------------------------------------------------------------------------------------|----------------------------------------------------------------------------------------------------|--|
| Periodiciteit:                                                                                      | 1J-3J                                                                                                    |  |
| Opmerkingen:                                                                                        | De reinigingsfrequentie is afhankelijk van de afmetingen van de<br>put (volume dat voorzien werd voor de slibopslag) en van het<br>aantal gebruikers (equivalent bewoners). Deze informatie moet<br>opgegeven worden door de fabrikant. |  |
| Bezinkputten m<br>• nazicht van de<br>• reiniging van d                                             | net twee verdiepingen ('Emscher') :<br>e staat van de bezinkput en van de aansluitingen met de leidingen<br>de bezinkput en van de slibopslagkorf.                                                                                      |  |
| Periodiciteit:                                                                                      | 1J-3J                                                                                                    |  |
| Septische putte<br>• lediging en ver<br>• reiniging van de<br>• nazicht en vrij<br>• nazicht van de | en :<br>rwijdering van de drijvende sliblaag<br>de verbindingsopeningen tussen de verschillende compartimenten<br>maken van de verluchtingspijp, indien nodig<br>e dichtheid van de put.                                                |  |
| Doriodicitoit:                                                                                      | 1J- 3J                                                                                                    |  |

Wanneer niet alle maatregelen binnen eenzelfde titel gekozen worden, krijgt het keuzevakje van de titel een groene achtergrondkleur.

|                     | e maatregelen uitvouwen                                                                                                    | QZ                                                                                                    | oeken           |  |
|---------------------|----------------------------------------------------------------------------------------------------|----------------------------------------------------------------------------------------------------|-----------------|--|
| 🔲 1 ZUIVE           | RING EN INGEGRAVEN LEIDINGEN                                                                                                    |                                                                                                    |                 |  |
| <b>∨</b>            | BEHANDELINGSTOESTELLEN VOOR AF                                                                                                    | VALWATER                                                                                                    |                 |  |
|                     | Vetafscheiders, koolwaterstofafscheid<br>• visueel onderzoek van de staat en de<br>leidingen die het toestel binnenkomen<br>• nazicht en vrijmaken van de verluchtii<br>• reiniging (en dan vooral van de filter e<br>Periodiciteit: P | ers en slibafscheiders :<br>dichtheid van de afsluiting,<br>en van de eventuele toegang<br>ngspijp, indien nodig<br>n de eventuele vlotter). | van de<br>gen   |  |
|                     | Destinius attention at allike seele su                                                                                                    |                                                                                                    |                 |  |
| <ul><li>✓</li></ul> | <ul> <li>Bezinkputten met silbopslag :</li> <li>nazicht van de staat van de bezinkput</li> <li>reiniging van de bezinkput en van de se</li> </ul>                                                                                      | en van de aansluitingen me<br>slibopslagkorf.                                                                                                | et de leidingen |  |

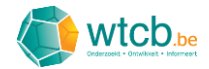

# 3.1.3 Groepen onderhoudsmaatregelen selecteren

Wanneer alle maatregelen van een bepaalde titel van toepassing zijn, kan je het keuzevakje naast de betreffende titel aanvinken. Alle onderliggende maatregelen worden dan automatisch geselecteerd.

| V Alle      | e maatregelen uitvouwen                                                             | Q Zoeken                                 |  |
|-------------|-------------------------------------------------------------------------------------|------------------------------------------|--|
| 🖌 🔲 1 ZUIVE | RING EN INGEGRAVEN LEIDINGEN                                                        |                                          |  |
| > 🔲 1.1     | BEHANDELINGSTOESTELLEN VOOR AFVALW                                                  | ATER                                     |  |
| √√1.2       | ONDERDELEN VAN INGEGRAVEN LEIDINGEN                                                 |                                          |  |
| ¥ 🗸         | 1.2.1 Rioleringsbuizen, hydraulische toestelle                                      | n en diverse leidingen                   |  |
|             | Nazicht van de diverse bevestigingen.                                               |                                          |  |
|             | Periodiciteit: 1J                                                                   |                                          |  |
| 1           | De afzettingen (dode bladeren, slib, enz.)<br>waterstraal of mechanisch verwijderd. | worden manueel, met een                  |  |
|             | Periodiciteit: 6m                                                                   |                                          |  |
| 1           | De staat van de grond in de buurt van het<br>worden om eventuele verzakkingen op te | rioleringsnet moet gecontroleerd sporen. |  |
|             | Periodiciteit: 1.1                                                                  |                                          |  |

Dit principe is eveneens van toepassing voor de andere niveaus: door het keuzevakje naast een bepaalde titel aan te vinken, zullen alle onderliggende maatregelen geselecteerd worden.

| ✓ Alle maatregelen uitvouwen                 | Q Zoeken |  |
|----------------------------------------------|----------|--|
| 1 ZUIVERING EN INGEGRAVEN LEIDINGEN          |          |  |
| 2 STRUCTUREN                                 |          |  |
| <b>Z</b> 3 DAKEN                             |          |  |
| > 🔽 3.1 DAKVLOERELEMENTEN                    |          |  |
| > 🗹 3.2 OPVANG EN AFVOER VAN WATER OP HET DA | ĸĸ       |  |
| > 🔽 3.3 DAKBEDEKKING DAKAFDICHTING           |          |  |
| > 🛛 3.4 AANSLUITINGSDETAILS EN AFWERKINGEN   |          |  |
| > 🛛 3.5 DAKDOORBREKINGEN EN GLASRAMEN        |          |  |
|                                              |          |  |

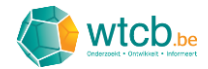

# 3.1.4 Zoekfunctie

Via het zoekvenster rechts bovenaan kan er gezocht worden op zoektermen die voorkomen in de titel of de beschrijving van de onderhoudsmaatregelen. Wanneer men een zoekterm ingeeft, zal de boomstructuur zodanig in- en uitvouwen dat enkel de maatregelen waarin de zoekterm voorkomt zichtbaar worden. Indien de zoekterm gevonden wordt, zullen alle velden van deze maatregel uitvouwen, zelfs als ze de zoekterm niet bevatten. De gevonden zoekterm wordt geel gemarkeerd in de titels en/of beschrijvingen.

| <ul> <li>Alle maatregelen</li> </ul> | uitvouwen                                                        | Q dak                                                            | × |
|--------------------------------------|------------------------------------------------------------------|------------------------------------------------------------------|---|
| 1 ZUIVERING EN INGE                  | GRAVEN LEIDINGEN                                                 |                                                                  |   |
| 2 STRUCTUREN                         |                                                                  |                                                                  |   |
| > 2.1 STRUCTUUREL                    | EMENTEN UIT METSELWERK                                           |                                                                  |   |
| > 2.2 STRUCTUUREL                    | EMENTEN UIT BETON                                                |                                                                  |   |
| > 2.3 STRUCTUUREL                    | EMENTEN UIT STAAL                                                |                                                                  |   |
| ✓ 2.4 STRUCTUUREL                    | EMENTEN UIT HOUT                                                 |                                                                  |   |
| Nazicht van de aanwezigheid          | e staat van het hout (aantasting (<br>van grote scheuren, enz.). | door insecten, houtrot,                                          |   |
| Periodiciteit:                       | 1J                                                               |                                                                  |   |
| Opmerkingen                          | De kapconstructie moet steed<br>lekken vastgesteld werden in     | ds nagekeken worden wanneer er<br>de <mark>dak</mark> bedekking. |   |

Selecteer tot slot de gewenste onderhoudsmaatregelen door het keuzevakje aan te vinken. Door rechts in het zoekvenster op het kruisje te klikken, kan de zoekfunctie stopgezet worden.

#### 3.1.5 Maatregelen toevoegen

Wanneer alle gewenste maatregelen uit de bibliotheek geselecteerd zijn, kunnen deze aan de digitale onderhoudsgids toegevoegd worden door op de oranje knop 'Toevoegen aan gids' te klikken.

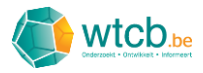

×

# Voeg onderhoudsmaatregelen toe uit bibliotheek

| ✓ Alle maatregelen uitvouwen       Q Zoeken                                                                                                    |
|----------------------------------------------------------------------------------------------------|
| > 🔲 1 ZUIVERING EN INGEGRAVEN LEIDINGEN                                                                                                    |
| > 2 STRUCTUREN                                                                                                    |
| > 🗹 3 DAKEN                                                                                                    |
| ✓                                                                                                    |
| > 4.1 BUITENSCHRIJNWERK                                                                                                    |
| ✓                                                                                                    |
| ✓                                                                                                    |
| <ul> <li>De reiniging gebeurt regelmatig, met zuiver water of met de niet-schurende<br/>producten die in de handel verkrijgbaar zijn. Het is steeds aanbevolen om een<br/>grote hoeveelheid water te gebruiken.</li> <li>Voor gelaagd glas dient men bijzondere maatregelen te treffen naargelang<br/>van het type lagen. Gelet op het specifieke karakter en de constante evolutie</li> </ul> |
| Annuleren Toevoegen aan gids                                                                                                    |

De geselecteerde maatregelen uit de bibliotheek verschijnen nu op de overzichtspagina van de onderhoudsgids.

| erueri - Dewwert - Verwert                                                                                                    | 器 Applicaties > ③ Help & contact >   은 Acc                                                                                                 |
|----------------------------------------------------------------------------------------------------|----------------------------------------------------------------------------------------------------|
| derhoudsgids                                                                                                    | S Mijn onderhoudsgidsen + Nieuwe onder                                                                                                    |
| Nieuwe onderhoudsgids                                                                                                    | Annuleren Opstaan als                                                                                                    |
| Op basis van de 'Onderhoudsgids voor duurzame gebou                                                                                                    | wen' van het WTCB wordt een<br>erhoudsmaatregelen toevoegen                                                                                |
| interview onderindostiguids op maar opgested, sie kan onder<br>uid e bibliotheeks of eigen onderhoudsmattregelen toev<br>wordt bij de oplevering van het project ter beschikking o<br>Selecteer de taalversie waarin je wil werken<br>Nederlands<br>Je kan te allen tilde veranderen van taalversie                                                      | oegen. Deze onderhoudsgids<br>esteld van de bouwheer.<br>+ Onderhoudsmaatregelen uit bibliotheek + Eigen onderhoudsmaatregelen toevoegen + |
| Medwe onder indoxing glob op maar topgesteld. Je kan tond         uit de bibliotheeks of eigen onderhoudsmattregelen toev         wordt bij de oplevering van het project ter beschikking of         Selecteer de taalversie waarin je wil werken         Nederlands         Je kan te allen tijde veranderen van taalversie                             | oegen. Deze onderhoudsgids<br>esteld van de bouwheer.                                                                                      |
| Medwe onder industry glob op maar opgested. Jie kan onder wordstregelen toek wordt bij de oplevering van het project ter beschikking g         Selecteer de taalversie waarin je wil werken         Nederlands         Je kan te allen tijde veranderen van taalversie         Valle maatregelen uitvouwen         > 1 ZUIVERING EN INGEGRAVEN LEIDINGEN | esteld van de bouwheer.                                                                                                    |

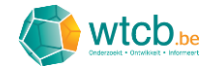

# 3.2 Eigen onderhoudsmaatregelen toevoegen

Beweeg je cursor over 'Eigen onderhoudsmaatregelen toevoegen'. Er verschijnt een dropdownmenu met de volgende keuzes:

- 'Onder een bestaande titel': een eigen maatregel toevoegen onder een titel die al aanwezig is in de digitale onderhoudsgids
- 'Onder een nieuwe titel': een eigen maatregel toevoegen onder een nieuw aan te maken titel.

#### 3.2.1 Maatregelen toevoegen onder een bestaande titel

Klik op 'Onder een bestaande titel' in het dropdownmenu.

| noudsgids > Mijn onderhoudsgidsen > Nieuwe onderhoudsgids                                                                                                    | S Min onderhourdspildeen Minuwe and                                                                                                    |
|----------------------------------------------------------------------------------------------------|----------------------------------------------------------------------------------------------------|
| naemouasgias                                                                                                    |                                                                                                    |
| Nieuwe onderhoudsgids                                                                                                    | Annuleren Opsiaan als                                                                                                    |
| uit de bibliotheek of eigen onderhoudsmaatregelen toevoegen. Deze onderhoudsgids                                                                                                    |                                                                                                    |
| wordt bij de oplevering van het project ter beschikking gesteld van de bouwheer.  Selecteer de taalversie waarin je wil werken Nederlands Je kan te allen tijde veranderen van taalversie                                                                   | liotheek + Eigen onderhoudsmaatregelen toevoegen > + Onder een bestaande titel 2 + Onder een nieuwe titel                                                |
| wordt bij de oplevering van het project ter beschikking gesteld van de bouwheer.  Selecteer de taalversie waarin je wil werken Nederlands Je kan te allen tijde veranderen van taalversie  Alle maatregelen uitvouwen                                       | liotheek + Eigen onderhoudsmaatregelen toevoegen ><br>+ Onder een bestaande titel 2<br>+ Onder een nieuwe titel<br>Q Zoeken                              |
| wordt bij de oplevering van het project ter beschikking gesteld van de bouwheer.  Selecteer de taalversie waarin je wil werken Nederlands Je kan te allen tijde veranderen van taalversie  Alle maatregelen uitvouwen > 1 ZUIVERING EN INGEGRAVEN LEIDINGEN | liotheek + Eigen onderhoudsmaatregelen toevoegen ><br>+ Onder een bestaande titel 2<br>+ Onder een nieuwe titel<br>Q Zoeken<br>+ Toevoegen @ Verwijderen |

In het volgende venster moet eerst aangegeven worden onder welke bestaande titel de nieuwe maatregel ondergebracht moet worden. Klik in het veld om het dropdownmenu te openen en kies vervolgens de gewenste locatie.

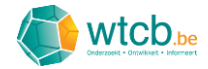

#### Onderhoudsmaatregel toevoegen

| 3.2.3. Hanggoten, dakgoten, dakkolken, t | rechters, nooduitiaten, s |
|------------------------------------------|---------------------------|
| 3.3. DAKBEDEKKING DAKAFDICHTING          |                           |
| 3.3.1. Dakafdichting                     |                           |
| 3.3.2. Daktuinen 2                       |                           |
| 3.3.3. Parkeerdaken                      |                           |
| 3.3.3.1. Algemeen                        |                           |
| 3.3.3.2. Dakbedekkingen uit gietasfalt   |                           |

Vervolgens moet men een beschrijving geven van de eigen onderhoudsmaatregel en dit, zowel in het Nederlands als in het Frans.

 $\times$ 

| Onderhoudsma                       | atregel toevo        | egen             |        | × |
|------------------------------------|----------------------|------------------|--------|---|
| Positie van de n<br>onderhoudsgids | ieuwe onderhoudsm    | aatregel in de   |        |   |
| 3.3.2. Daktuiner                   |                      |                  | $\sim$ |   |
| Nederlandstalig                    | e omschrijving       |                  |        | l |
| Beschrijving var<br>daktuinen.     | i de eigen onderhoud | lsmaatregel voor |        |   |
| Franstalige oms                    | chrijving            |                  |        |   |
| Description en f                   | rançais.             |                  |        |   |
|                                    | Annuleren            | Toevoegen        |        |   |

Stel vervolgens de periodiciteit van de nieuwe maatregel in. Indien de onderhoudsmaatregel minstens één keer om de aantal maanden of jaren uitgevoerd moet worden, kies je voor 'Bepaal periodiciteit' en stel je vervolgens de minimale en eventueel ook de maximale periodiciteit in.

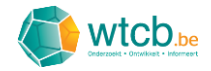

#### Onderhoudsmaatregel toevoegen

| Periodiciteit               |  |
|-----------------------------|--|
| Bepaal periodiciteit        |  |
| Maandelijks   V 1 + MINIMUM |  |
| Geen V MAXIMUM              |  |
| Onbepaalde periodiciteit    |  |
| Nederlandstalige opmerking  |  |
|                             |  |
|                             |  |
|                             |  |
| 1                           |  |
| Annuleren Toevoegen         |  |

In het eerste dropdownmenu moet de periodiciteit aangegeven worden. In onderstaand voorbeeld wordt er gekozen voor een jaarlijkse periodiciteit.

 $\times$ 

| Onderhoudsmaatregel toevoegen | × |
|-------------------------------|---|
| Periodiciteit                 |   |
| Bepaal periodiciteit          |   |
| Maandelijks V 1 + MINIMUM     |   |
| Maandelijks                   |   |
| Jaarlijks 2                   |   |
| Onbepaalde periodiciteit      |   |

Bij de keuzes 'Maandelijks' en 'Jaarlijks' wordt een aantal gevraagd. In onderstaand voorbeeld wordt er gekozen voor een minimumperiodiciteit van 2 jaar.

| Onderhoudsmaatrege      | el toevoegen |         | ×   |
|-------------------------|--------------|---------|-----|
| Periodiciteit           |              |         |     |
| Bepaal periodiciteit    |              |         |     |
| Jaarlijks 🛛 🗸           | 2 + -        | MINIMUM |     |
| Geen 🗸 🗸                | MAXIMUM      |         | - 1 |
| Onbepaalde periodicitei | t            |         |     |

In het tweede dropdownmenu kan je de maximale periodiciteit invoeren. In onderstaand voorbeeld wordt de maximumperiodiciteit ingesteld op 3 jaar.

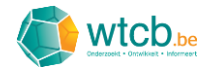

| Pe  | riodiciteit   |          |   |   |         |  |
|-----|---------------|----------|---|---|---------|--|
| • E | Bepaal period | liciteit |   |   |         |  |
|     | Jaarlijks     | ~        | 2 | + | MINIMUM |  |
|     | Jaarlijks     |          | 3 | + | MAXIMUM |  |

De maximumperiodiciteit moet steeds groter zijn dan de minimumperiodiciteit. Indien dit niet het geval is, zal er een foutmelding verschijnen.

| Onde       | rhoudsma                      | aatregel                     | toevo                    | egen         |                    | × |
|------------|-------------------------------|------------------------------|--------------------------|--------------|--------------------|---|
| P          | eriodiciteit                  |                              |                          |              |                    |   |
| ۲          | Bepaal period                 | iciteit                      |                          |              |                    |   |
|            | Jaarlijks                     |                              | 2                        | +            | MINIMUM            |   |
|            | Jaarlijks                     | ~                            | 1                        | + -          | MAXIMUM            |   |
|            | Ongeldige pe<br>zijn dan de m | riodiciteit, d<br>aximumperi | e minimun<br>iodiciteit. | nperiodicite | it kan niet groter |   |
| $\bigcirc$ | Onbepaalde p                  | eriodiciteit                 |                          |              |                    |   |

Indien er voor de onderhoudsmaatregel geen specifieke periodiciteit geldt (bv. uit te voeren naargelang van de gebruiksfrequentie), kies je voor 'Onbepaalde periodiciteit'.

| Onderhoudsmaatregel toevoegen | × |
|-------------------------------|---|
| Periodiciteit                 |   |
| O Bepaal periodiciteit        |   |
| Onbepaalde periodiciteit      |   |

Vervolgens kan je nog opmerkingen toevoegen met betrekking tot de onderhoudsmaatregel. Deze opmerkingen moeten zowel in het Nederlands als het Frans geformuleerd worden om het gebruik van de onderhoudsgids in beide talen toe te laten.

V1.0

20

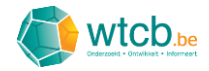

#### Onderhoudsmaatregel toevoegen

| Nederlandstalige opmerking                         |  |
|----------------------------------------------------|--|
| Opmerkingen m.b.t. deze eigen onderhoudsmaatregel. |  |
|                                                    |  |
|                                                    |  |
|                                                    |  |
| Franstalige opmerking                              |  |
| Remarques                                          |  |
|                                                    |  |
|                                                    |  |
|                                                    |  |
| Annuleren Toevoegen                                |  |

Tot slot krijg je de keuze of je binnen dezelfde titel nog een maatregel wil toevoegen of je geen verdere actie wil ondernemen. In onderstaand voorbeeld werd ervoor gekozen om slechts één maatregel toe te voegen en werd dus de standaardkeuze 'Geen actie' behouden. Klik op de oranje knop 'Toevoegen' om de eigen maatregel toe te voegen aan de digitale onderhoudsgids.

 $\times$ 

| nderhoudsmaatregel toevoegen                        |  |
|-----------------------------------------------------|--|
|                                                     |  |
| Franstalige opmerking                               |  |
| Remarques                                           |  |
|                                                     |  |
|                                                     |  |
|                                                     |  |
|                                                     |  |
|                                                     |  |
| Wat wil je doen na het bewaren van deze maatregel?  |  |
| C Een nieuwe maatregel toevoegen aan dezelfde titel |  |
| • Geen actie (en dit pop-upvenster sluiten)         |  |
|                                                     |  |
|                                                     |  |
| Annuleren Toevoegen                                 |  |
|                                                     |  |

De eigen maatregelen verschijnen nu op de geselecteerde locatie op de overzichtspagina van de onderhoudsgids.

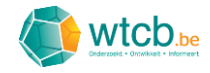

| Je kan te allen tijde veranderen van taalversie                                                                                                    |                                     |
|----------------------------------------------------------------------------------------------------|-------------------------------------|
|                                                                                                    |                                     |
|                                                                                                    |                                     |
| <ul> <li>een besproeiing : tijdens zeer droge perioden dient men de aanplantingen te besproeien.</li> </ul>                                                                                                    |                                     |
| Periodiciteit: 1J                                                                                                    |                                     |
| Opmerkingen: Het gebruik van meststoffen moet binnen de perken biljven om geen aanleiding te geven tot een<br>vervuiling. De grasranden rond de bomen en het tuinmeubilair mogen niet vergeten worden. Bij<br>gebruik van machines mag het maximaal toegelaten gewicht niet overschreden worden.<br>Bij gebruik van een automatisch besproeiingssysteem, dient men over te gaan tot een<br>maandelijke a fstelling van de sproeiers, tot een lediging van het systeem in de herfst en tot een<br>hernieuwde indienststelling ervan in de lente. |                                     |
| Beschrijving van de eigen onderhoudsmaatregel voor daktuinen.<br>+ Teegevoegd<br>Periodiciteit: 2.J - 3.J<br>Opmerkingen: Opmerkingen m.b.t. deze eigen onderhoudsmaatregel.                                                                                                    | 区 前                                 |
| > 3.3.3 Parkeerdaken +                                                                                                    | Toevoegen 🕜 Aanpassen 🗓 Verwijderen |
| > 3.3.4 Dakbedekkingen                                                                                                    | Toevoegen 🕜 Aanpassen 前 Verwijderen |

Om het onderscheid te maken tussen de eigen maatregelen en de maatregelen uit de bibliotheek, worden de eigen maatregelen aangeduid met een groen kader 'Toegevoegd'.

#### 3.2.2 Maatregelen toevoegen onder een nieuwe titel

Klik op 'Onder een nieuwe titel' in het dropdownmenu.

| Cheurent - Onviaet - Main anderbaudenidean - Niauwa anderbaudenide                                                                                                    | 문 Applicaties ✓ ③ Help & contact ✓ 옥 Account ✓                                                                                                    |
|----------------------------------------------------------------------------------------------------|----------------------------------------------------------------------------------------------------|
| Onderhoudsgids - were underhoudsgids                                                                                                    | Sijn onderhoudsgidsen + Nieuwe onderhoudsgids                                                                                                    |
| Nieuwe onderhoudsgids<br>Orderhoudsgids<br>Op basis van de 'Onderhoudsgids voor duurzame of<br>nieuwe onderhoudsgids op maat opgesteld. Je kar<br>uit de bibliotheek of eigen onderhoudsmaatregeler<br>wordt bij de opjevering van het project ter beschikk | Annuleren Opsiaan als<br>gebouwen' van het WTCB wordt een<br>n onderhoudsmaatregelen toevoegen<br>t toevoegen. Deze onderhoudsgids<br>ing gesteld van de bouwheer. |
|                                                                                                    |                                                                                                    |
| Selecteer de taalversie waarin je wil werke<br>Nederlands<br>Je kan te allen tijde veranderen van taalversie                                                                                                    | en<br>+ Onderhoudsmaatregelen uit bibliotheek<br>+ Eigen onderhoudsmaatregelen toevoegen > 1<br>+ Onder een bestaande titel                                        |

Aangezien de eigen maatregel onder een nieuwe titel ondergebracht moet worden, moet deze eerst aangemaakt worden. In het venster dat verschijnt, wordt de informatie gevraagd die hiervoor nodig is.

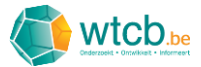

In onderstaand voorbeeld voegen we een nieuwe titel toe op het hoogste niveau van de boomstructuur. In het laatste invulveld duiden we daarom de optie 'Als laatste titel op hoogste niveau' aan.

| Nederlandstalige titel                     |         |
|--------------------------------------------|---------|
| Nieuwe titel                               |         |
| Franstalige titel                          |         |
| Nouveau titre                              |         |
| Positie van de nieuwe titel in de onderhou | ıdsgids |
| Als laatste titel op hoogste niveau        |         |

Vervolgens wordt er gevraagd welke actie er na het opslaan van de nieuwe titel ondernomen moet worden. In onderstaand voorbeeld werd ervoor gekozen om bij de nieuwe titel nog een ondertitel toe te voegen. Klik op 'Toevoegen' om de nieuwe titel op te slaan.

| Wat wil je doen na het bewaren van             | deze titel?    |  |
|------------------------------------------------|----------------|--|
| Een nieuwe maatregel toevoegen a               | aan deze titel |  |
| Een nieuwe ondertitel toevoegen aan deze titel |                |  |
| 🔘 Geen actie (en dit pop-upvenster s           | luiten)        |  |
|                                                |                |  |
| Annuleren                                      | Toevoegen      |  |

De nieuwe titel wordt opgeslagen en een nieuw venster verschijnt voor het aanmaken van een ondertitel. Deze wordt standaard ondergebracht onder de voordien aangemaakte titel via de vooringestelde keuze voor het dropdownmenu 'Positie van de nieuwe titel in de onderhoudsgids'.

×

| lederlandstalige titel   |                          |  |
|--------------------------|--------------------------|--|
| Nieuwe ondertitel        |                          |  |
| Franstalige titel        |                          |  |
| Nouveau sous-titre       |                          |  |
| Positie van de nieuwe ti | tel in de onderhoudsgids |  |
| 10. Nieuwe titel         |                          |  |

Vervolgens wordt er opnieuw gevraagd welke actie er na het opslaan genomen moet worden. In onderstaand voorbeeld wordt ervoor gekozen om onder de ondertitel de inhoud van de onderhoudsmaatregel toe te voegen door de optie 'Een nieuwe maatregel toevoegen aan deze titel' aan te duiden. Klik op 'Toevoegen' om de ondertitel op te slaan.

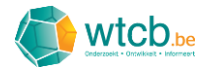

| 10. Nieuwe titel                               | $ $ $\sim$ |
|------------------------------------------------|------------|
| Wat wil je doen na het bewaren van deze titel? |            |
| Een nieuwe maatregel toevoegen aan deze titel  |            |
| Een nieuwe ondertitel toevoegen aan deze titel |            |
| ) Geen actie (en dit pop-upvenster sluiten)    |            |

In het venster dat verschijnt, kan de informatie voor de nieuwe onderhoudsmaatregel ingevuld worden. Deze maatregel wordt toegevoegd onder de gekozen ondertitel. Het veld 'Positie van de nieuwe onderhoudsmaatregel in de onderhoudsgids' staat dus vooringesteld op '10.1. Nieuwe ondertitel'. Vervolgens moet men een beschrijving geven van de eigen onderhoudsmaatregel en dit, zowel in het Nederlands als in het Frans.

| ernoudsmaatregel toevoe                                       | gen                        |  |
|---------------------------------------------------------------|----------------------------|--|
| Positie van de nieuwe onderhoudsmaa<br>onderhoudsgids         | atregel in de              |  |
| 10.1. Nieuwe ondertitel                                       |                            |  |
| Nederlandstalige omschrijving                                 |                            |  |
| Omschrijving eigen maatregel onder n                          | ieuwe ondertitel en titel. |  |
|                                                               |                            |  |
|                                                               |                            |  |
|                                                               |                            |  |
|                                                               |                            |  |
| Franstalige omschrijving                                      |                            |  |
| Franstalige omschrijving eigen maatre<br>ondertitel en titel. | egel onder nieuwe          |  |
|                                                               |                            |  |
|                                                               |                            |  |
|                                                               |                            |  |

Bij wijze van voorbeeld wordt er dit keer gekozen voor een onbepaalde periodiciteit.

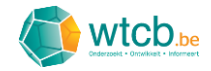

| derhoudsmaatregel toevoegen            | > |
|----------------------------------------|---|
| Periodiciteit                          |   |
| O Bepaal periodiciteit                 |   |
| Onbepaalde periodiciteit               |   |
| Nederlandstalige opmerking             |   |
| Opmerking eigen maatregel.             |   |
| Franstalige opmerking                  |   |
| Franstalige opmerking eigen maatregel. |   |
| Annuleren Toevoegen                    |   |

Tot slot wordt ervoor gekozen om naast deze maatregel geen verdere maatregelen toe te voegen. Klik op 'Toevoegen' om de maatregel op te slaan.

| Wat wil je doen na het bewaren van                  | deze maatregel? |  |
|-----------------------------------------------------|-----------------|--|
| C Een nieuwe maatregel toevoegen aan dezelfde titel |                 |  |
| Geen actie (en dit pop-upvenster sluiten)           |                 |  |
|                                                     |                 |  |
| Annuleren                                           | Toevoegen       |  |

De toegevoegde maatregelen zijn nu zichtbaar op de overzichtspagina van de digitale onderhoudsgids. Om het onderscheid te maken tussen de eigen maatregelen en de maatregelen uit de bibliotheek, worden de eigen maatregelen aangeduid met een groen kader 'Toegevoegd'.

| Alle maatregelen uitvouwen                                     | O Zoeken                              |
|----------------------------------------------------------------|---------------------------------------|
|                                                                |                                       |
| > 1 ZUIVERING EN INGEGRAVEN LEIDINGEN                          | + Toevoegen 🕕 Verwijderen             |
| > 3 DAKEN                                                      | + Toevoegen 🔟 Verwijderen             |
| ✓ 10 Nieuwe titel + Toegevoegd                                 | + Toevoegen 🗹 Aanpassen 🔟 Verwijderen |
| ✓ 10.1 Nieuwe ondertitel + Toegevoegd                          | + Toevoegen 🗹 Aanpassen 🔟 Verwijderen |
| Omschrijving eigen maatregel onder nieuwe ondertitel en titel. | 区 通                                   |
| + Toegevoegd                                                   |                                       |
| Periodiciteit: P                                               |                                       |

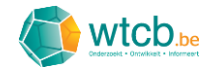

### 3.3 Onderhoudsgids opslaan

Wanneer de gewenste maatregelen toegevoegd zijn aan de digitale onderhoudsgids, moet deze opgeslagen worden. Klik hiervoor op 'Opslaan als' onderaan de pagina.

| Nederlands                                      | tregelen uit bibliotheek + Eigen onderhoudsmaatregelen toevoegen v |
|-------------------------------------------------|--------------------------------------------------------------------|
| Je kan te allen tijde veranderen van taalversie |                                                                    |
|                                                 |                                                                    |
| ✓ Alle maatregelen uitvouwen                    | Q Zoeken                                                           |
| > 1 ZUIVERING EN INGEGRAVEN LEIDINGEN           | 十 Toevoegen   间 Verwijderen                                        |
| > 3 DAKEN                                       | + Toevoegen 📶 Verwijderen                                          |
| > 10 Nieuwe titel + Toegevoegd                  | + Toevoegen 🗹 Aanpassen 🔟 Verwijderen                              |
|                                                 |                                                                    |
|                                                 |                                                                    |
|                                                 |                                                                    |
|                                                 |                                                                    |
|                                                 |                                                                    |

Geef de onderhoudsgids een naam, voeg een korte beschrijving toe en klik op de oranje knop 'Opslaan'.

| Det | ails aanpassen                          | × |
|-----|-----------------------------------------|---|
|     | Naam                                    |   |
|     | Onderhoudsgids gebouw A                 |   |
|     | Korte beschrijving                      |   |
|     | Onderhoudsgids voor gebouw A op site X. |   |
|     |                                         |   |
|     |                                         |   |
|     |                                         |   |
|     |                                         |   |
|     | Annuleren Opslaan                       |   |

Na het opslaan, verschijnen de gekozen naam en beschrijving op de overzichtspagina. De aanmaakdatum en de datum van de laatste wijziging worden weergegeven aan de rechterkant. Er verschijnen ook twee nieuwe knoppen: 'Details aanpassen' en 'Opslaan en preview'.

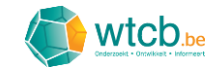

| A Onderhoudsgids > Mijn onderhoudsgidsen > Onderhoudsgids gebouw A > Bewerken     Onderhoudsgids                    | 문 Applicaties ✓ ③ Help & contact ✓ 옷 Account ✓<br>≶ Mijn onderhoudsgidsen + Nieuwe onderhoudsgids               |
|----------------------------------------------------------------------------------------------------|----------------------------------------------------------------------------------------------------|
| Onderhoudsgids gebouw A Onderhoudsgids voor gebouw A op site X.                                                     | Annuleren Details aanpassen Opslaan en preview Opslaan<br>Aanmaakdatum 21/12/2020<br>Datum gewijzigd 21/12/2020 |
| Selecteer de taalversie waarin je wil werken<br>Nederlands // //<br>Je kan te allen tijde veranderen van taalversie | + Onderhoudsmaatregelen uit bibliotheek + Eigen onderhoudsmaatregelen toevoegen >                               |
| Alle maatregelen uitvouwen                                                                                          | Q Zoeken                                                                                                    |
| > 1 ZUIVERING EN INGEGRAVEN LEIDINGEN                                                                               | + Toevoegen 🔟 Verwijderen                                                                                       |
| > 3 DAKEN                                                                                                    | + Toevoegen 🔟 Verwijderen                                                                                       |
| > 10 Nieuwe titel + Toegevoegd                                                                                      | + Toevoegen 🖄 Aanpassen 🔟 Verwijderen                                                                           |

Via de knop 'Details aanpassen' kan je de naam en beschrijving van de onderhoudsgids aanpassen.

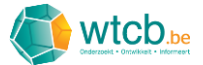

# 4 Navigeren, zoeken en aanpassen in een digitale onderhoudsgids

### 4.1 Navigeren

Om binnen een digitale onderhoudsgids te navigeren, kan men gebruikmaken van de pijltjes naast de maatregelen.

| naemouasgias voor gebouw A op site X.                                                                           | Aanmaakdatum 21/12/2020<br>Datum gewijzigd 21/12/2020                           |
|----------------------------------------------------------------------------------------------------|---------------------------------------------------------------------------------|
| Selecteer de taalversie waarin je wil werken                                                                    |                                                                                 |
| Nederlands     + 0       Je kan te allen tijde veranderen van taalversie                                        | Onderhoudsmaatregelen uit bibliotheek + Eigen onderhoudsmaatregelen toevoegen v |
|                                                                                                    |                                                                                 |
| ✓ Alle maatregelen uitvouwen                                                                                    | Q Zoeken                                                                        |
| 1 ZUIVERING EN INGEGRAVEN LEIDINGEN                                                                             | -+ Toevoegen ቨ Verwijderen                                                      |
| ♥ 3 DAKEN                                                                                                    | 十 Toevoegen 间 Verwijderen                                                       |
| 3.1 DAKVLOERELEMENTEN                                                                                           | + Toevoegen 🕑 Aanpassen 🗊 Verwijderen                                           |
| $\Box$                                                                                                    |                                                                                 |
| > 3.2 OPVANG EN AFVOER VAN WATER OP HET DAK                                                                     | + Toevoegen 🗹 Aanpassen 🔟 Verwijderen                                           |
| <ul> <li>&gt; 3.2 OPVANG EN AFVOER VAN WATER OP HET DAK</li> <li>&gt; 3.3 DAKBEDEKKING DAKAFDICHTING</li> </ul> | + Toevoegen 🕑 Aanpassen 🗊 Verwijderen<br>+ Toevoegen 🕑 Aanpassen 📆 Verwijderen  |

Om de volledige lijst snel terug in te vouwen, kan je eerst alle maatregelen uitvouwen door op de knop 'Alle maatregelen uitvouwen' te klikken en vervolgens via de knop 'Alle maatregelen invouwen' de lijst weer invouwen.

| Inderhoudsgids voor gebouw A op site X.                                                                                                    | Aanmaakdatum 21/12/202<br>Datum gewijzigd 21/12/202 |
|----------------------------------------------------------------------------------------------------|-----------------------------------------------------|
| Selecteer de taalversie waarin je wil werken                                                                                                    |                                                     |
| Nederlands                                                                                                    | udsmaatregelen toevoegen 🗸                          |
|                                                                                                    |                                                     |
| Q Zoeken                                                                                                    |                                                     |
| ✓ 1 ZUIVERING EN INGEGRAVEN LEIDINGEN                                                                                                    | + Toevoegen 🔟 Verwijderen                           |
| ✓ 1.1 BEHANDELINGSTOESTELLEN VOOR AFVALWATER + T                                                                                                    | Toevoegen 🗹 Aanpassen 🔟 Verwijderen                 |
|                                                                                                    |                                                     |
| Vetafscheiders, koolwaterstofafscheiders en slibafscheiders :<br>• visueel onderzoek van de staat en de dichtheid van de afsluiting, van de leidingen die het toestel binnenkomen<br>en van de eventuele toegangen<br>• nazicht en vrijmaken van de verluchtingspijp, indien nodig | 区间                                                  |

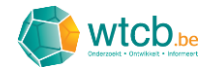

### 4.2 Zoeken

Via het zoekvenster rechts bovenaan kan er gezocht worden op zoektermen die voorkomen in de titel of de beschrijving van de onderhoudsmaatregelen. Wanneer men een zoekterm ingeeft, zal de boomstructuur zodanig in- en uitvouwen dat enkel de maatregelen waarin de zoekterm voorkomt zichtbaar worden. Indien de zoekterm gevonden wordt, zullen alle velden van deze maatregel uitvouwen, zelfs als ze de zoekterm niet bevatten. De gevonden zoekterm wordt geel gemarkeerd in de titels en/of beschrijvingen.

| demodulagiua rooi geboum A op ale A.                                                                                                    | Aanmaakdatum 21<br>Datum gewijzigd 21 | 1/12/20<br>1/12/20 |
|----------------------------------------------------------------------------------------------------|---------------------------------------|--------------------|
| Selecteer de taalversie waarin je wil werken         Nederlands <ul> <li></li></ul>                                                                                                    | rrhoudsmaatregelen toevoegen 🗸        | $\dot{}$           |
| V Alle maatregelen invouwen                                                                                                    | ×                                     | ]                  |
| > 1 ZUIVERING EN INGEGRAVEN LEIDINGEN                                                                                                    | + Toevoegen 🔟 Verwijd                 | deren              |
| ✓ 3 DAKEN                                                                                                    | 十 Toevoegen 🔟 Verwijd                 | deren              |
| ✓ 3.1 DAK VLOERELEMENTEN                                                                                                    | + Toevoegen 🕜 Aanpassen 🕕 Verwijd     | deren              |
| Nazicht van de staat van de binnenafwerkingen (aanwezigheid van vochtvlekken, schimmelontwikkeling, enz.)<br>onder of in de buurt van het <mark>dak</mark> . Naargelang van de vastgestelde problemen, zullen de te treffen maatregelen<br>betrekking hebben op de afdichting, de warmte-isolatie of het binnenklimaat van de ruimten. | Ľ                                     | ۵                  |
|                                                                                                    |                                       |                    |

De zoekfunctie kan stopgezet worden door rechts in het zoekvenster op het kruisje te klikken of door alle tekst in het zoekvenster te wissen.

#### 4.3 Aanpassen

Het is ook mogelijk om een reeds aangemaakte digitale onderhoudsgids aan te passen.

#### 4.3.1 Naam en beschrijving

Klik op de knop 'Details aanpassen' om de naam en de beschrijving van een digitale onderhoudsgids aan te passen.

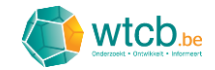

|                                         | ⊞ Applicaties ✓ ③ Help & contact ✓   음 Account ∽       |
|-----------------------------------------|--------------------------------------------------------|
| Onderhoudsgids                          | Sign Mijn onderhoudsgidsen + Nieuwe onderhoudsgids     |
| Onderhoudsgids gebouw A                 | Annuleren Details aanpassen Opslaan en preview Opslaan |
| Onderhoudsgids voor gebouw A op site X. | Aanmaakdatum 3/12/2020<br>Datum gewijzigd 3/12/2020    |

×

Vul in het volgende venster de aangepaste naam en/of beschrijving in en klik vervolgens op 'Opslaan'.

| ails aanpassen                  |           |
|---------------------------------|-----------|
| Naam                            |           |
| Onderhoudsgids gebouw A         |           |
| Korte beschrijving              |           |
| Onderhoudsgids voor gebouw A op | p site X. |
|                                 |           |
|                                 |           |
|                                 |           |
|                                 |           |
|                                 |           |
| Annulere                        | n Opslaan |
|                                 |           |

#### 4.3.2 Nieuwe maatregelen toevoegen

Het toevoegen van maatregelen kan op twee manieren. Een eerste mogelijkheid is via de knoppen 'Onderhoudsmaatregelen uit bibliotheek' en 'Eigen onderhoudsmaatregelen toevoegen'.

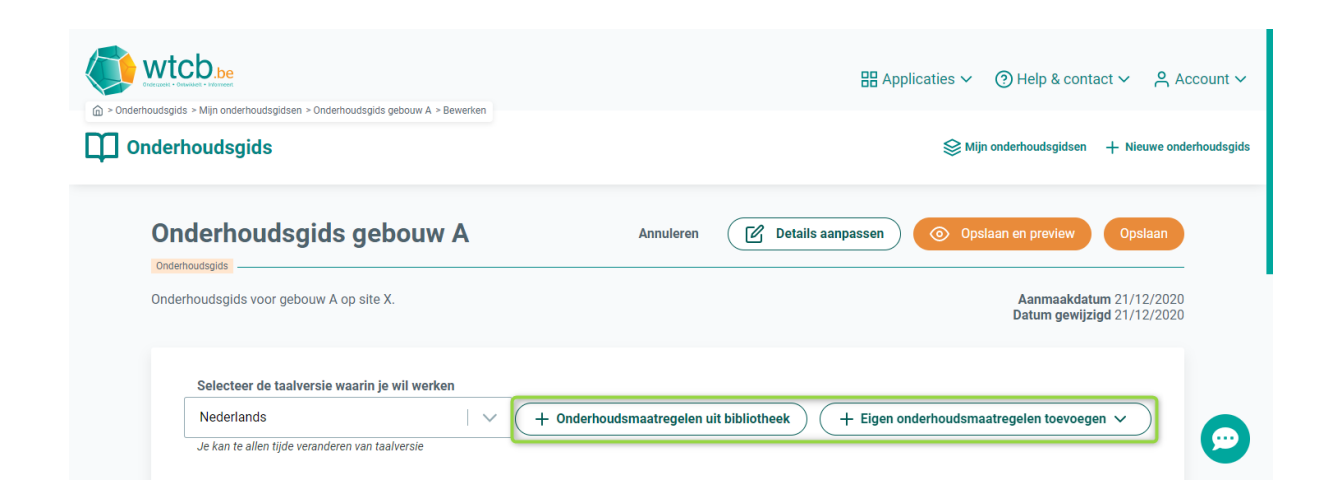

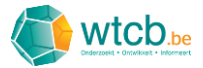

Indien de maatregelen onder een bestaande titel toegevoegd moeten worden, kan dit ook door op de rij van de titel waaronder de nieuwe maatregel moet komen op 'Toevoegen' te klikken.

| Nederlands V + Onderhoudsmaatregelen            | uit bibliotheek $ ight)$ ( $+$ Eigen onderhoudsmaatregelen toevoegen $\checkmark$ ) |
|-------------------------------------------------|-------------------------------------------------------------------------------------|
| Je kan te allen tijde veranderen van taalversie |                                                                                     |
| Alle maatregelen uitvouwen                      | Q Zoeken                                                                            |
| > 1 ZUIVERING EN INGEGRAVEN LEIDINGEN           | + Toevoegen 🗊 Verwijderen                                                           |
| ✔ 3 DAKEN                                       | + Toevoegen 🗊 Verwijderen                                                           |
| > 3.1 DAKVLOERELEMENTEN                         | + Toevoegen 🗹 Aanpassen 🗊 Verwijderen                                               |
| > 3.2 OPVANG EN AFVOER VAN WATER OP HET DAK     | + Titel toevoegen                                                                   |
| > 3.3 DAKBEDEKKING DAKAFDICHTING                | + Toevoegen 🗹 Aanpassen 🗊 Verwijderen                                               |
| > 3.4 AANSLUITINGSDETAILS EN AFWERKINGEN        | + Toevoegen 🗹 Aanpassen 🗓 Verwijderen                                               |
| > 3.5 DAKDOORBREKINGEN EN GLASRAMEN             | + Toevoegen 🕑 Aanpassen 🗓 Verwijderen                                               |
|                                                 |                                                                                     |

Verdere toelichting rond het toevoegen van maatregelen is terug te vinden in § 3.1 en § 3.2.

#### 4.3.3 Een bestaande titel aanpassen

Klik op 'Aanpassen' op de rij van de aan te passen titel. Deze aanpassing kan op verschillende niveaus van de boomstructuur doorgevoerd worden. De titels op het hoogste niveau kunnen enkel aangepast worden wanneer het om eigen titels gaat. In onderstaand voorbeeld wordt een titel op het eerste onderliggende niveau aangepast.

| Nederlands V ( + Onderhoudsmaatregelen u        | it bibliotheek $\left. ight)$ ( $+$ Eigen onderhoudsmaatregelen toevoegen $ullet$ $ ight)$ |
|-------------------------------------------------|--------------------------------------------------------------------------------------------|
| Je kan te allen tijde veranderen van taalversie |                                                                                            |
| V Alle maatregelen uitvouwen                    | Q Zoeken                                                                                   |
| ✓ 1 ZUIVERING EN INGEGRAVEN LEIDINGEN           | + Toevoegen 🔟 Verwijderen                                                                  |
| > 1.1 BEHANDELINGSTOESTELLEN VOOR AFVALWATER    | + Toevoegen 🔀 Aanpassen 🔟 Verwijderen                                                      |
| > 1.2 ONDERDELEN VAN INGEGRAVEN LEIDINGEN       | + Toevoegen 🗹 Aanpassen 🔟 Verwijderen                                                      |
| > 3 DAKEN                                       | + Toevoegen 🔟 Verwijderen                                                                  |
| 10 Nieuwe titel + Toenevoend                    | + Toevoegen 📝 Aannassen 🛱 Verwijderer                                                      |

In het pop-upvenster kan je de titel (NL en FR) aanpassen. Klik op 'Aanpassen' om de wijzigingen door te voeren.

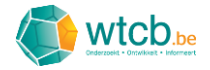

| Tite | el aanpassen                                                   | × |
|------|----------------------------------------------------------------|---|
| _    | Nederlandstalige titel                                         |   |
|      | BEHANDELINGSTOESTELLEN VOOR AFVALWATER - <mark>aangepas</mark> |   |
| _    | Franstalige titel                                              |   |
|      | APPAREILS DE TRAITEMENT DES EAUX USÉES - adapté                |   |
|      | Wat wil je doen na het bewaren van deze titel?                 |   |
| (    | Een nieuwe maatregel toevoegen aan deze titel                  |   |
| (    | Een nieuwe ondertitel toevoegen aan deze titel                 |   |
| (    | 💽 Geen actie (en dit pop-upvenster sluiten)                    |   |
|      | Annuleren Aanpassen                                            |   |

Een aangepaste titel zal voorzien worden van een lichtbruin kader om dit aan te geven.

|                                                          | Aanmaakdatum 21/12/20<br>Datum gewijzigd 21/12/20 |
|----------------------------------------------------------|---------------------------------------------------|
| Selecteer de taalversie waarin je wil werken             |                                                   |
| Nederlands                                               | eek + Eigen onderhoudsmaatregelen toevoegen v     |
| Je kan te allen tijde veranderen van taalversie          |                                                   |
|                                                          |                                                   |
| ✓ Alle maatregelen uitvouwen                             | Q Zoeken                                          |
| ✓ 1 ZUIVERING EN INGEGRAVEN LEIDINGEN                    | + Toevoegen 🔟 Verwijderen                         |
| > 1.1 BEHANDELINGSTOESTELLEN VOOR AFVALWATER - aangepast | + Toevoegen 🗹 Aanpassen 🔃 Verwijderen             |
| > 1.2 ONDERDELEN VAN INGEGRAVEN LEIDINGEN                | + Toevoegen 🗹 Aanpassen 🔟 Verwijderen             |
|                                                          | 井 Toevoegen 🔟 Verwijderen                         |
| > 3 DAKEN                                                |                                                   |

V1.0

# 4.3.4 Een bestaande maatregel aanpassen

Klik op het 'schrijfbord'-icoontje op de rij van de aan te passen maatregel.

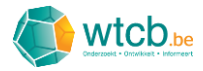

| Selecter de taalversie waarin je wil werken         Nederlands <ul> <li>+ Onderhoudsmaatregelen uit bibliotheek</li> <li>+ Eigen onderhoudsmaatregelen toevoegen v</li> </ul> Je kan te allen tijde veranderen van taalversie                                                                                                    | derhoudsgids voor gebouw A op site X.                                                                                                    | Aanmaakdatum 21/12/20<br>Datum gewijzigd 21/12/20                                                                                                    |
|----------------------------------------------------------------------------------------------------|----------------------------------------------------------------------------------------------------|----------------------------------------------------------------------------------------------------|
| Nederlands <ul> <li></li></ul>                                                                                                    | Selecteer de taalversie waarin je wil werken                                                                                                    |                                                                                                    |
| Je kan te allen tijde veranderen van taalversie <ul> <li>Alle maatregelen uitvouwen</li></ul>                                                                                                    | Nederlands                                                                                                    | + Onderhoudsmaatregelen uit bibliotheek + Eigen onderhoudsmaatregelen toevoegen >                                                                                                    |
| Alle maatregelen uitvouwen     Zoeken     Alle maatregelen uitvouwen     Zoeken     Teevoegen     Toevoegen     Uvrwijderen     Toevoegen     Uvrwijderen     Toevoegen     Uvrwijderen     Toevoegen     Uvrwijderen     Toevoegen     Uvrwijderen     Toevoegen     Uvrwijderen     Toevoegen     Uvrwijderen     Toevoegen     Uvrwijderen     Toevoegen     Uvrwijderen     Toevoegen     Uvrwijderen     Toevoegen     Uvrwijderen     Periodicitelt:     P     Opmerkingen: Indien er op het dak technische ultrustingen aanwezig zijn die een periodiek nazicht vereisen                                                                                                    | Je kan te allen tijde veranderen van taalversie                                                                                                    |                                                                                                    |
| Alle maatregelen uitvouwen     Q Zoeken     Alle maatregelen uitvouwen     Alle maatregelen uitvouwen     Coeken     Alle maatregelen uitvouwen     Toevoegen     Coeken     Toevoegen     Overvijderen     Toevoegen     Overvijderen     Toevoegen     Overvijderen     Toevoegen     Overvijderen     Toevoegen     Overvijderen     Toevoegen     Overvijderen     Toevoegen     Overvijderen     Toevoegen     Overvijderen     Toevoegen     Overvijderen     Toevoegen     Overvijderen     Toevoegen     Overvijderen     Toevoegen     Overvijderen     Toevoegen     Overvijderen     Poriodicitelt:     P     Opmerkingen: Indien er op het dak technische ultrustingen aanwezig zijn die een periodiek nazicht vereisen |                                                                                                    |                                                                                                    |
| Alle maatregelen uitvouwen Alle maatregelen uitvouwen 1 ZUIVERING EN INGEGRAVEN LEIDINGEN + Toevoegen ① Verwijderen 3 DAKEN + Toevoegen ① Verwijderen • 3.1 DAKVLOERELEMENTEN + Toevoegen ② Aanpassen ① Verwijderen • 3.1 DAKVLOERELEMENTEN • Toevoegen ② Aanpassen ① Verwijderen • Nazicht van de staat van de binnenafwerkingen (aanwezigheid van vochtvlekken, schimmelontwikkeling, enz.) onder of in de buurt van het dak. Naargelang van de vastgestelde problemen, zullen de te treffen maatregelen betrekking hebben op de afdichting, de warnte-isolatie of het binnenklimaat van de ruimten. Periodiciteit: P Opmerkingen: Indien er op het dak technische ultrustingen aanwezig zijn die een periodiek nazicht vereisen  |                                                                                                    |                                                                                                    |
| <ul> <li>&gt; 1 ZUIVERING EN INGEGRAVEN LEIDINGEN + Toevoegen in Verwijderen</li> <li>&gt; 3 DAKEN + Toevoegen in Verwijderen</li> <li>&gt; 3.1 DAKVLOERELEMENTEN + Toevoegen in Verwijderen</li> <li>Nazicht van de staat van de binnenafwerkingen (aanwezigheid van vochtvlekken, schimmelontwikkeling, enz.)<br/>onder of in de buurt van het dak. Naargelang van de vastgestelde problemen, zullen de te treffen maatregelen<br/>betrekking hebben op de afdichting, de warmte-isolatie of het binnenklimaat van de ruimten.</li> <li>Periodiciteit: P</li> <li>Opmerkingen: Indien er op het dak technische ultrustingen aanwezig zijn die een periodiek nazicht vereisen</li> </ul>                                           | ✓ Alle maatregelen uitvouwen                                                                                                    | Q Zoeken                                                                                                    |
| <ul> <li>&gt; 1 ZUIVERING EN INGEGRAVEN LEIDINGEN + Tœvcegen în Verwijderen</li> <li>&gt; 3 DAKEN + Tœvcegen în Verwijderen</li> <li>&gt; 3.1 DAKVLOERELEMENTEN + Tœvcegen în Verwijderen</li> <li>Nazicht van de staat van de binnenafwerkingen (aanwezigheid van vochtvlekken, schimmelontwikkeling, enz.)<br/>onder of in de buurt van het dak. Naargelang van de vastgestelde problemen, zullen de te treffen maatregelen<br/>betrekking hebben op de afdichting, de warmte-isolatie of het binnenklimaat van de ruimten.</li> <li>Periodiciteit: P</li> <li>Opmerkingen: Indien er op het dak technische ultrustingen aanwezig zijn die een periodiek nazicht vereisen</li> </ul>                                              |                                                                                                    |                                                                                                    |
|                                                                                                    |                                                                                                    |                                                                                                    |
| <ul> <li>&gt; 3.1 DAKVLOERELEMENTEN + Toevoegen</li></ul>                                                                                                    | > 1 ZUIVERING EN INGEGRAVEN LEIDINGEN                                                                                                    | + Toevoegen 🔟 Verwijderen                                                                                                    |
| Nazicht van de staat van de binnenafwerkingen (aanwezigheid van vochtvlekken, schimmelontwikkeling, enz.)<br>onder of in de buurt van het dak. Naargelang van de vastgestelde problemen, zullen de te treffen maatregelen<br>betrekking hebben op de afdichting, de warmte-isolatie of het binnenklimaat van de ruimten.<br>Periodiciteit: P<br>Opmerkingen: Indien er op het dak technische uitrustingen aanwezig zijn die een periodiek nazicht vereisen                                                                                                    | 1 ZUIVERING EN INGEGRAVEN LEIDINGEN     3 DAKEN                                                                                                    | 十 Toevoegen 前 Verwijderen<br>十 Toevoegen 前 Verwijderen                                                                                                    |
| Periodiciteit: P Opmerkingen: Indien er op het dak technische ultrustingen aanwezig zijn die een periodiek nazicht vereisen                                                                                                    | 1 ZUIVERING EN INGEGRAVEN LEIDINGEN     3 DAKEN     3.1 DAKVLOERELEMENTEN                                                                                                    | + Toevoegen ① Verwijderen<br>+ Toevoegen ① Verwijderen<br>+ Toevoegen ⑦ Aanpassen ① Verwijderen                                                                                                    |
| Opmerkingen: Indien er op het dak technische uitrustingen aanwezig zijn die een periodiek nazicht vereisen                                                                                                    | 1 ZUIVERING EN INGEGRAVEN LEIDINGEN      3 DAKEN      3.1 DAKVLOERELEMENTEN      Nazicht van de staat van de binnenafwerkingen i     onder of in de buurt van het dak. Naargelang van     betrekking hebben op de afdichting, de warmte-i          | + Toevoegen (1) Verwijderen<br>+ Toevoegen (2) Verwijderen<br>+ Toevoegen (2) Aanpassen (1) Verwijderen<br>(aanwezigheid van vochtviekken, schimmelontwikkeling, enz.)<br>de vastgestelde problemen, zullen de te treffen maatregelen<br>solatie of het binnenklimaat van de ruimten.                      |
|                                                                                                    | 1 ZUIVERING EN INGEGRAVEN LEIDINGEN      3 DAKEN      3.1 DAKVLOERELEMENTEN      Nazicht van de staat van de binnenafwerkingen i onder of in de buurt van het dak. Naargelang van betrekking hebben op de afdichting, de warmte-i Periodiciteit: P | + Toevoegen 한 Verwijderen<br>+ Toevoegen 한 Verwijderen<br>+ Toevoegen 한 Verwijderen<br>+ Toevoegen 한 Aanpassen 한 Verwijderen<br>(aanwezigheid van vochtviekken, schimmelontwikkeling, enz.)<br>de vastgestelde problemen, zulien de te treffen maatregelen<br>solatie of het binnenklimaat van de ruimten. |

In het pop-upvenster dat verschijnt, kan je de omschrijving, de periodiciteit en de opmerkingen bij de maatregel aanpassen. In onderstaand voorbeeld wordt enkel de periodiciteit aangepast. Klik op 'Aanpassen' om de wijzigingen op te slaan.

| Onderhoudsmaatregel aanpassen                                                                                                    | × |
|----------------------------------------------------------------------------------------------------|---|
| Periodiciteit                                                                                                    |   |
| Bepaal periodiciteit                                                                                                    |   |
| Maandelijks   V 3 + MINIMUM                                                                                                    |   |
| Maandelijks V 6 + MAXIMUM                                                                                                    |   |
| Onbepaalde periodiciteit                                                                                                    |   |
| Nederlandstalige opmerking                                                                                                    |   |
| Indien er op het dak technische uitrustingen aanwezig zijn die<br>een periodiek nazicht vereisen (bv.<br>luchtbehandelingsinstallaties), dient men tijdens de<br>onderhoudswerkzaamheden de nodige maatregelen te treffen<br>om de dakbedekking niet te beschadigen (leggen van ladders |   |
| Annuleren Aanpassen                                                                                                    |   |

Een aangepaste maatregel zal voorzien worden van een lichtbruin kader om dit aan te geven.

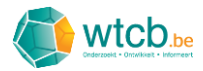

| )nderhoudsgids voor gebouw /                                                                                                    | A op site X.                                                                                                    |                                                                                                    | Aanmaakdatum 21/12/<br>Datum gewijzigd 21/12/                                                               |
|----------------------------------------------------------------------------------------------------|----------------------------------------------------------------------------------------------------|----------------------------------------------------------------------------------------------------|----------------------------------------------------------------------------------------------------|
| Selecteer de taalversie                                                                                                    | e waarin je wil werken                                                                                                    |                                                                                                    |                                                                                                    |
| Nederlands                                                                                                    | ✓ (+ 0r                                                                                                    | nderhoudsmaatregelen uit bibliotheek ) (+ Eige                                                                                                    | en onderhoudsmaatregelen toevoegen 🗸 $ ightarrow$                                                           |
| Je kan te allen tijde verand                                                                                                    | leren van taalversie                                                                                                    |                                                                                                    |                                                                                                    |
|                                                                                                    |                                                                                                    |                                                                                                    |                                                                                                    |
|                                                                                                    |                                                                                                    |                                                                                                    |                                                                                                    |
| ✓ 3.1 DAKVLOERELE                                                                                                    | EMENTEN                                                                                                    |                                                                                                    | + Toevoegen 🗹 Aanpassen 🔟 Verwijderen                                                                       |
| <ul> <li>✓ 3.1 DAKVLOERELE</li> <li>Nazicht van di<br/>onder of in de<br/>betrekking hel</li> <li>☑ Aangepast.</li> </ul>                                                                                                    | EMENTEN<br>e staat van de binnenafwerkingen (aanwe<br>buurt van het dak. Naargelang van de var<br>ben op de afdichting, de warmte-isolatie                                                                                                    | zigheid van vochtvlekken, schimmelontwikkeling, enz.<br>stgestelde problemen, zullen de te treffen maatregeler<br>of het binnenklimaat van de ruimten.                                                                                                    | + Toevoegen 🖉 Aanpassen 🗓 Verwijderen<br><br>N 🖉 🗓                                                          |
| <ul> <li>✓ 3.1 DAKVLOERELE</li> <li>Nazicht van donder of in de betrekking hel</li> <li>✓ Aangepast</li> <li>Periodiciteit:</li> </ul>                                                                                                    | EMENTEN<br>e staat van de binnenafwerkingen (aanwe<br>buurt van het dak. Naargelang van de va<br>bben op de afdichting, de warmte-Isolatie<br>3m                                                                                                    | zigheid van vochtvlekken, schimmelontwikkeling, enz.<br>stgestelde problemen, zullen de te treffen maatregeler<br>of het binnenklimaat van de ruimten.                                                                                                    | + Toevoegen 🕜 Aanpassen 🗊 Verwijderen<br>)<br>N                                                             |
| <ul> <li>✓ 3.1 DAKVLOERELE</li> <li>Nazicht van di<br/>onder of in die<br/>betrekking hel</li> <li>☑ Aangepast</li> <li>Periodiciteit:</li> <li>Opmerkingen</li> </ul>                                                                                                    | EMENTEN<br>e staat van de binnenafwerkingen (aanwe<br>buurt van het dak. Naargelang van de va<br>beno p de afdichting, de warmte-isolatie<br>3m<br>: Indien er op het dak technische uitrust<br>(bv. luchtbehandelingsinstallaties), die<br>maatregelen te treffen om de dakbede<br>gebruik van speciaal schoeisel).                                | zigheid van vochtvlekken, schimmelontwikkeling, enz.<br>stgestelde problemen, zullen de te treffen maatregeler<br>of het binnenklimaat van de ruimten.<br>ilngen aanwezig zijn die een periodiek nazicht vereiser<br>nt men tijdens de onderhoudswerkzaamheden de noc<br>kking niet te beschadigen (leggen van ladders of plan   | + Toevoegen 🖉 Aanpassen 🗓 Verwijderen<br>:)<br>n 🖉 🗊<br>n<br>n<br>dige<br>kken,                             |
| <ul> <li>3.1 DAKVLOERELE</li> <li>Nazicht van di<br/>onder of in de<br/>betrekking hel</li> <li>Mazicht van di<br/>onder of in de</li> <li>Mazicht van di</li> <li>Mazicht van di</li> <li< td=""><td>EMENTEN<br/>e staat van de binnenafwerkingen (aanwe<br/>buurt van het dak. Naargelang van de va<br/>bben op de afdichting, de warmte-isolatie<br/>3m<br/>: Indien er op het dak technische ultrust<br/>(bv. luchtbehandelingsinstallaties), die<br/>maatregelen te treffen om de dakbede<br/>gebruik van speciaal schoelsel).<br/>FVOER VAN WATER OP HET DAK</td><td>szigheid van vochtvlekken, schimmelontwikkeling, enz.<br/>stgestelde problemen, zullen de te treffen maatregeler<br/>of het binnenklimaat van de ruimten.<br/>singen aanwezig zijn die een periodiek nazicht vereiser<br/>ent men tijdens de onderhoudswerkzaamheden de noo<br/>kking niet te beschadigen (leggen van ladders of plan</td><td>+ Toevoegen ( Aanpassen in Verwijderen<br/>.)<br/>n<br/>dige<br/>keen<br/>+ Toevoegen ( Aanpassen in Verwijderen</td></li<></ul> | EMENTEN<br>e staat van de binnenafwerkingen (aanwe<br>buurt van het dak. Naargelang van de va<br>bben op de afdichting, de warmte-isolatie<br>3m<br>: Indien er op het dak technische ultrust<br>(bv. luchtbehandelingsinstallaties), die<br>maatregelen te treffen om de dakbede<br>gebruik van speciaal schoelsel).<br>FVOER VAN WATER OP HET DAK | szigheid van vochtvlekken, schimmelontwikkeling, enz.<br>stgestelde problemen, zullen de te treffen maatregeler<br>of het binnenklimaat van de ruimten.<br>singen aanwezig zijn die een periodiek nazicht vereiser<br>ent men tijdens de onderhoudswerkzaamheden de noo<br>kking niet te beschadigen (leggen van ladders of plan | + Toevoegen ( Aanpassen in Verwijderen<br>.)<br>n<br>dige<br>keen<br>+ Toevoegen ( Aanpassen in Verwijderen |

# 4.3.5 Aanpassingen opslaan

Klik op 'Opslaan' om de doorgevoerde aanpassingen op te slaan.

|                                         | ⊞ Applicaties ∽ ③ Help & contact ∽ 옥 Account ∽             |
|-----------------------------------------|------------------------------------------------------------|
| Onderhoudsgids                          | S Mijn onderhoudsgidsen + Nieuwe onderhoudsgids            |
| Onderhoudsgids gebouw A                 | Annuleren 🕜 Details aanpassen 💿 Opslaan en preview Opslaan |
| Onderhoudsgids voor gebouw A op site X. | Aanmaakdatum 3/12/2020<br>Datum gewijzigd 3/12/2020        |

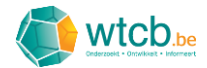

# 5 Digitale onderhoudsgidsen beheren

Om een overzicht te krijgen van alle opgemaakte digitale onderhoudsgidsen, klik je op 'Mijn onderhoudsgidsen'.

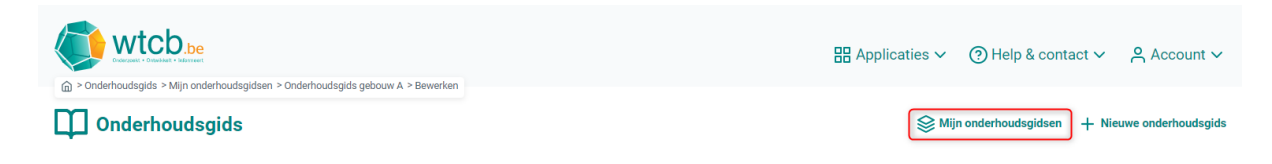

Op de overzichtspagina zijn alle onderhoudsgidsen terug te vinden in een tabel. In de laatste kolom zijn er snelkoppelingen voorzien om de volgende acties uit te voeren:

- 'Bekijken': om een preview te krijgen van de onderhoudsgids en deze te exporteren naar PDF
- 'Aanpassen': om te navigeren, te zoeken of aanpassingen door te voeren in een onderhoudsgids
- 'Verwijderen': om een onderhoudsgids te verwijderen.

|                         |              | 8               | B Applicaties 🗸 ③ Help & contact 🗸 옷 Account 🗸             |
|-------------------------|--------------|-----------------|------------------------------------------------------------|
| Onderhoudsgids          |              |                 | $\bigotimes$ Mijn onderhoudsgidsen + Nieuwe onderhoudsgids |
| Mijn onderhoudsgidsen   |              |                 | Q Zoeken                                                   |
| V Naam                  | Aanmaakdatum | Datum gewijzigd | Acties                                                     |
| Onderhoudsgids gebouw A | 5/10/2020    | 5/10/2020       | 💿 Bekijken 🕑 Aanpassen 🖄 Verwijderen                       |

De actie 'Bekijken' wordt beschreven in § 6. De actie 'Aanpassen' kwam reeds aan bod in § 3 en § 4. Wanneer je op 'Verwijderen' klikt, verschijnt er een waarschuwingsvenster.

| Verwijderen?                                                                                          | × |
|----------------------------------------------------------------------------------------------------|---|
| Ben je zeker dat je Onderhoudsgids gebouw A wilt verwijderen? Deze actie kan niet<br>ongedaan worden. |   |
| Neen Ja                                                                                               |   |

Kijk zeker na dat je de juiste onderhoudsgids geselecteerd hebt en klik op 'Ja' om deze te verwijderen.

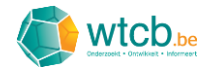

# 6 Een digitale onderhoudsgids exporteren naar PDF

De digitale onderhoudsgids beschikt over een exportfunctie om de verschillende op maat gemaakte onderhoudsgidsen te exporten naar PDF. Om de exportfunctie te starten, zijn er twee mogelijkheden. De eerste mogelijkheid bestaat erin om in een geopende onderhoudsgids op 'Opslaan en preview' te klikken.

|                                                                                         | 🖁 Applicaties 🗸 ③ Help & contact 🗸 옥 Account 🗸                                                                |
|-----------------------------------------------------------------------------------------|----------------------------------------------------------------------------------------------------|
| Onderhoudsgids - Min Unierioussyluser - Onderhoudsgids gedown - Seveneer Onderhoudsgids | S Mijn onderhoudsgidsen + Nieuwe onderhoudsgids                                                               |
| Onderhoudsgids gebouw A Onderhoudsgids voor gebouw A op site X.                         | Annuleren Details aanpassen Opslaan en preview Opslaan<br>Aanmaakdatum 3/12/2020<br>Datum gewijzigd 3/12/2020 |

Bij de tweede mogelijkheid vertrek je van de overzichtspagina 'Mijn onderhoudsgidsen' en klik je in de rechterkolom op 'Bekijken'.

|                         |              |                 | 吕 Applicaties ∽ ③ Help & contact ∽ 옥 Account ∽     |
|-------------------------|--------------|-----------------|----------------------------------------------------|
| Onderhoudsgids          |              |                 | Sign Mijn onderhoudsgidsen + Nieuwe onderhoudsgids |
| Mijn onderhoudsgidsen   |              |                 | Q Zoeken                                           |
| V Naam                  | Aanmaakdatum | Datum gewijzigd | Acties                                             |
| Onderhoudsgids gebouw A | 5/10/2020    | 5/10/2020       | 💿 Bekijken 🕑 Aanpassen 👘 Verwijderen               |

Op de pagina die verschijnt, wordt een preview getoond van de onderhoudsgids. Hierbij kan er via de knoppen 'Preview NL Versie' en 'Preview FR Versie' gewisseld worden tussen de Nederlandse en de Franse versie van de onderhoudsgids.

Klik op 'NL PDF' of 'FR PDF' om de onderhoudsgids te downloaden als PDF-document.

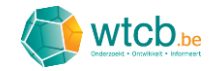

| Onderhoudsgids > Mijn onderhoudsgidsen > Onderhoudsgids gebouw A      Onderhoudsgids gebouw A      Onderhoudsgids | 문 Applicaties ~ ③ Help & contact ~ 옥 Account ~<br>좋 Mijn onderhoudsgidsen + Nieuwe onderhoudsgids |
|----------------------------------------------------------------------------------------------------|---------------------------------------------------------------------------------------------------|
| Onderhoudsgids gebouw A<br>Onderhoudsgids<br>Onderhoudsgids voor gebouw A op site X.                              | ☐ Verwijderen                                                                                     |
| <u> </u>                                                                                                    | Preview NL Versie Preview FR Versie                                                               |
| Onderho                                                                                                    | oudsgids                                                                                          |

# 7 Troubleshooting

# 7.1 Snelle remedies

Indien je bepaalde problemen zou tegenkomen, kan je ze via de volgende handelingen proberen op te lossen.

### 7.1.1 Browser herladen

Om de webpagina in je browser te herladen, kan je op het herlaadicoontje in de adresbalk klikken of de cursor in het adresveld plaatsen en de entertoets indrukken op je toetsenbord.

### 7.1.2 Uit- en inloggen op de webapplicatie

Beweeg je cursor over 'Account' rechtsboven op de pagina en klik vervolgens op 'Uitloggen'.

| wtcb.be                                                                     | 器 Applicaties ∽ ③ Help & contact ∽ ♀ Account ∽ |
|-----------------------------------------------------------------------------|------------------------------------------------|
| Onderhoudsgids > Mijn onderhoudsgidsen > Onderhoudsgids gebouw A > Bewerken | Profiel                                        |
| Onderhoudsgids                                                              | Sijn onderhoudsg Uitloggen (2)                 |

Vul op de volgende pagina je WTCB-logingegevens in en klik op 'Inloggen'.

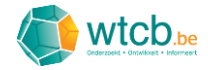

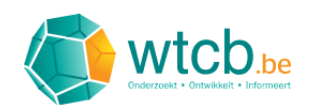

| Welkom                       |             |
|------------------------------|-------------|
| Je e-mailadres               |             |
| Voer hier je e-mailadres in. |             |
| Verplicht veld               |             |
| Je wachtwoord                |             |
| Vul hier je wachtwoord in.   |             |
|                              |             |
| Wachtwoord vergeten?         | Inloggen →] |

# 7.2 Specifieke problemen

# 7.2.1 De knop 'Opslaan' blijft hangen op 'Bezig met opslaan'

Probeer volgende acties in de voorgestelde volgorde om het probleem op te lossen:

- Browser herladen
- Uit- en inloggen
- Stuur feedback naar het WTCB (zie § 2.3).

# 7.2.2 Eigen toegevoegde maatregelen zijn niet zichtbaar

Probeer volgende acties in de voorgestelde volgorde om het probleem op te lossen:

- Browser herladen
- Stuur feedback naar het WTCB (zie § 2.3).